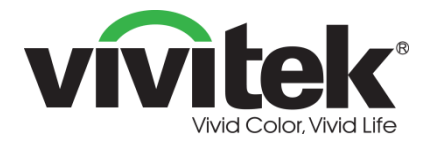

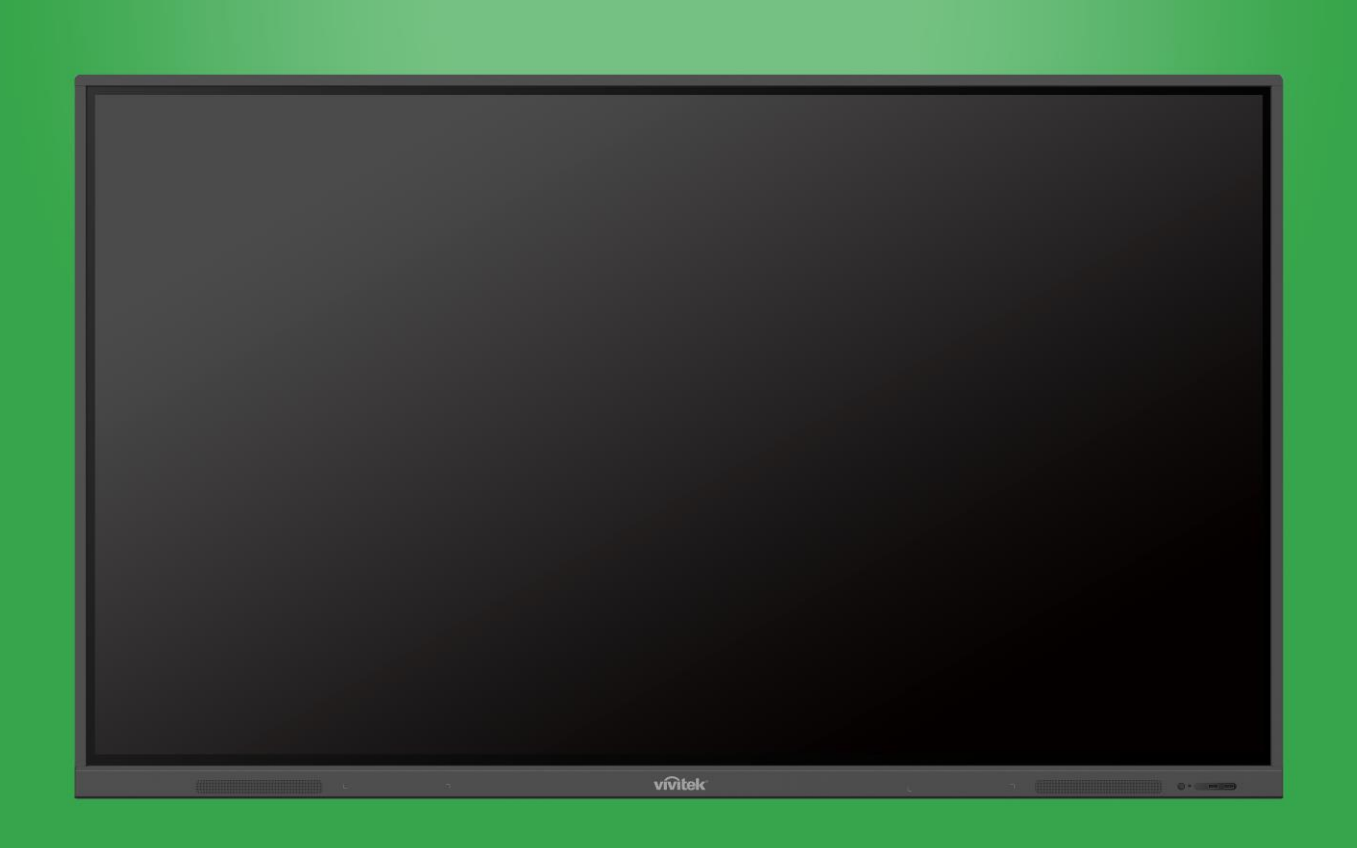

## Brugervejledning

(For EK750i og EK860i)

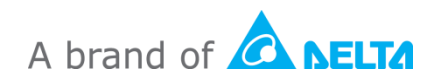

## Indholdsfortegnelse

| Sikkerhed                                                                                                    | 4  |
|----------------------------------------------------------------------------------------------------|----|
| Lovmæssige overensstemmelser                                                                                                    | 6  |
| Pakkens indhold                                                                                                    | 8  |
| Ekstra tilbehør                                                                                                    | 9  |
| Oversigt                                                                                                    | 10 |
| Skærmen set forfra<br>Skærmen set bagfra<br>Skærmen set fra højre side<br>Skærmen set fra bunden<br>Fjernbetjening<br>Sådan sættes batterierne i |    |
| Brug af fjernbetjeningen                                                                                                    | 15 |
|                                                                                                    | 40 |
| Stik                                                                                                    |    |
| HDMI-indgang                                                                                                    | 19 |
| VGA-indgang                                                                                                    |    |
| Lydindgang                                                                                                    |    |
| LAN (RJ-45)                                                                                                    | 21 |
| Touch                                                                                                    | 21 |
| AV-indgang                                                                                                    |    |
| RS-232                                                                                                    |    |
| USB (2.0/3.0)                                                                                                    | 23 |
| Lydudgang                                                                                                    |    |
| SPDIF                                                                                                    | 24 |
| Kom godt i gang                                                                                                    | 25 |
| Brug af Wi-Fi USB-donglen                                                                                                    | 25 |
| Sådan tændes skærmen                                                                                                    | 25 |
| Skift af indgangskilde                                                                                                    |    |
| Sådan opretter du en internetforbindelse                                                                                                    | 27 |
| Sådan opretter du en Wi-Fi-forbindelse                                                                                                    | 27 |
| Sådan opretter du et Wi-Fi-hotspot                                                                                                    |    |
| Skærmindstillinger                                                                                                    |    |
| Lyd                                                                                                    | 33 |

| Skærm                                                                                     |                      |
|-------------------------------------------------------------------------------------------|----------------------|
| Skærm                                                                                     |                      |
| Juster                                                                                    | 34                   |
| Sådan bruges skærmen                                                                      | 35                   |
| Startskærm                                                                                |                      |
| NovoConnect                                                                               |                      |
| Gennemse                                                                                  |                      |
| Værktøj                                                                                   |                      |
| Bemærk                                                                                    |                      |
|                                                                                           |                      |
| Rengøring af skærmen                                                                      | 40                   |
| Rengøring af skærmen                                                                      | 40<br>41             |
| Rengøring af skærmen<br>Specifikationer<br>Fejlfinding                                    | 40<br>41<br>42       |
| Rengøring af skærmen<br>Specifikationer<br>Fejlfinding<br>Tillæg (RS-232-specifikationer) | 40<br>41<br>42<br>43 |

## Sikkerhed

#### Placering

- Placer ikke enheden på en ustabil vogn, stativ, trefod, beslag, bord eller hylde.
- Udsæt ikke enheden for direkte sollys og andre varmekilder.
- Placer ikke enheden i nærheden af apparater, der genererer magnetiske felter.
- Stil ikke nogen væsker i nærheden af eller på enheden, og undgå, at spilde væske ind i enheden.
- Stil ikke nogen tunge genstande på enheden.

#### Strømforsyning

- Sørg for, at enhedens driftsspænding er identisk med din lokale strømforsyning.
- Afbryd skærmen fra strømforsyningen under tordenvejr og lynnedslag.
- Afbryd skærmen fra strømforsyningen, hvis enheden ikke skal bruges i længere tid.
- Undgå venligst, at strømkablet beskadiges fysisk eller mekanisk.
- Brug det originale strømkabel fra produktemballagen. Det må ikke ændres eller forlænges.
- Sørg for, at vekselstrømskilden er jordforbundet.
- Strømkablet, der følger med skærmen, må kun bruges til denne enhed.

#### LCD-skærm

- Denne skærm må kun bruges vandret. Skærmen må ikke monteres lodret eller vendes opad eller nedad.
- Brug aldrig nogen hårde eller skarpe genstande i stedet for en styluspen.
- Brug ikke permanente eller whiteboard-tuschpenne på skærmen. Hvis en whiteboard-tuschpen bruges på skærmen, skal du tørre tuschen af hurtigst muligt med en fnugfri ikke-slibende klud.
- Tag strømledningen ud af stikkontakten inden rengøringen.
- For at forlænge skærmens levetid og opnå en bedre ydeevne, skal du undgå at skrue for højst op for lysstyrken i længere tid ad gangen.

#### Temperatur

- Placer ikke enheden i nærheden af eller over en radiator eller en varmeapparat.
- Hvis din skærm pludselig flyttes fra et koldt til et varmt sted, skal du trække stikket ud af stikkontakten og lad skærmen stå i mindst 2 timer uden brug, så fugten i skærmen får tid til at fordampe.
- Den normale driftstemperatur er 0 40°C.

#### Fugtighed

- Udsæt ikke enheden for regn, og undgå, at placere den på steder med høj fugtighed.
- Sørg for, at indendørsmiljøet er tørt og køligt.
- Den normale driftsfugtighed er 10-90 %.

#### Ventilation

- Placer enheden på et godt ventileret sted, så varmem let kan slippe ud.
- Sørg for, at enheden har plads nok til ventilation. Pladskrav: På venstre, højre side, og bagved > 10 cm, foroven > 20 cm.

#### Høretelefoner

- Brug af hovedtelefoner ed høj lyd i længere tid, kan påvirke ens hørelse.
- Før du bruger høretelefonerne, skal du skrue ned for lydstyrken.

#### Batteri

- Sørg for, at batteriet bortskaffes korrekt eller genbruges efter brug.
- Hold batteriet væk fra børn.
- Batteriet må IKKE brændes.
- Sørg for, at bruge de rigtige batterier i fjernbetjeningen, og sørg for at de vender rigtigt, når de sættes i.

### Vedligeholdelse

- Dette apparat må kun vedligeholdes/serviceres af en certificeret tekniker.
- Se regelmæssigt skærmholderen efterm for at sikre, at det forbliver korrekt monteret.
- Kontroller monteringsstedet for løse skruer, mellemrum, forvrængninger, tegn på skader og svagheder, der kan forekomme over tid.

### Bortskaffelse af opbrugt elektrisk og elektronisk udstyr

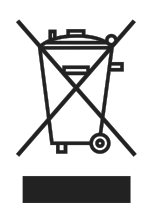

Symbolet på dit produkt eller pakken betyder, at produktet ikke må behandles som normalt husholdningsaffald, når det bortskaffes. Det skal bortskaffes på en genbrugsplads til elektrisk og elektronisk udstyr. Konsekvensen på miljøet og menneskers sundhed som følge af forkert bortskaffelse af produktet kan forhindres, hvis det kan sikres, at produktet bortskaffes korrekt. Genbrug af

materiale er nyttigt til beskyttelsen af naturressourcer. Symbolet er kun gyldigt i EU. Hvis du vil bortskaffe elektrisk og elektronisk udstyr, skal du kontakte myndighederne eller din forhandler vedrørende den korrekte bortskaffelsesmetode.

#### Vigtige oplysninger vedrørende genbrug

Produktet kan indeholde andet elektronisk affald og kan udgøre en risiko, hvis det ikke bortskaffes korrekt. Overhold de lokale, statslige/provinsielle eller føderale love om genanvendelse og bortskaffelse. For yderligere oplysninger, bedes du venligst kontakte EIA (Electronic Industries Alliance) på WWW.EIAE.ORG.

### Lovmæssige overensstemmelser

#### FCC advarsel

Dette udstyr er blevet testet og fundet at overholde grænserne for en Klasse A digital enhed, i henhold til stk. 15 i FCC-reglerne. Formålet med disse krav er, at sikre rimelig beskyttelse mod skadelig interferens, når udstyret bruges i et kommercielt miljø. Dette udstyr genererer, benytter og kan udsende radiobølger, som, hvis det ikke installeres og benyttes i overensstemmelse med instruktionerne, kan forårsage skadelig interferens med radiokommunikation. Brug af dette udstyr i et beboelsesområde vil sandsynligvis forårsage skadelig interferens, i hvilket tilfælde brugeren vil være forpligtet til at afhjælpe interferensen på hans/hendes egen regning.

Ændringer eller modifikationer, der ikke er udtrykkeligt godkendt af parterne, som er ansvarlige for overholdelsen, kan ugyldiggøre brugerens ret til at bruge dette udstyr.

## Bemærkning fra FCC (Federal Communications Commission) (kun USA)

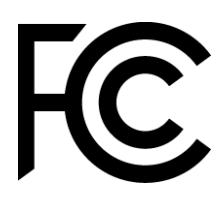

Denne enhed er i overensstemmelse med stk. 15 i FCC-reglerne. Drift er underkastet følgende to betingelser: (1) Denne enhed må ikke forårsage skadelig interferens, og (2) denne enhed skal acceptere enhver modtaget interferens, herunder interferens, der kan forårsage uønsket drift.

#### Canada

Dette klasse A digitale apparat opfylder kravene i ICES-003 i Canada.

#### CU-overensstemmelseserklæring

Denne enhed opfylder kravene i Rådets direktiv om indbyrdes tilnærmelse af medlemsstaternes lovgivning om elektromagnetisk kompatibilitet (2014/30/EU), lavspændingsdirektivet (2014/35/EU) og RoHS-direktivet (2011/65/EU). Dette produkt er blevet testet og fundet at overholde de harmoniserede standarder for IT-udstyr. Disse harmoniserede standarder er offentliggjort i henhold til direktiver i Den Europæiske Unions Tidende.

**ADVARSEL**: Udstyret er i overensstemmelse med Klasse A i EN55032/CISPR 32. Dette udstyr kan forårsage radiointerferens i et boligmiljø.

**BEMÆRK**: Dette udstyr er blevet testet og fundet at overholde grænserne for en Klasse A digital enhed, i henhold til stk. 15 i FCC-reglerne. Formålet med disse krav er, at sikre rimelig beskyttelse mod skadelig interferens, når udstyret bruges i et kommercielt miljø. Dette udstyr genererer, benytter og kan udsende radiobølger, som, hvis det ikke installeres og benyttes i overensstemmelse med instruktionerne, kan forårsage skadelig interferens med radiokommunikation. Brug af dette udstyr i et beboelsesområde vil sandsynligvis forårsage skadelig interferens, i hvilket tilfælde brugeren vil være forpligtet til at afhjælpe interferensen på hans/hendes egen regning.

#### Sikkerhedscertificeringer

FCC-A, cTUVus, CE, CB, RoHS

#### Bortskaffelse og genbrug

Dette produkt kan indeholde andet elektronisk affald, der kan være farlige, hvis de ikke bortskaffes korrekt. Du bedes genbruge eller bortskaffe projektoren i henhold til lokale og nationale love. For yderligere oplysninger, bedes du venligst kontakte Electronic Industries Alliance via <u>www.eiae.org</u>.

## **Pakkens indhold**

Sørg for, at alle de korrekte dele følger med skærmen i pakken. Delene, der skal følge med i pakken er:

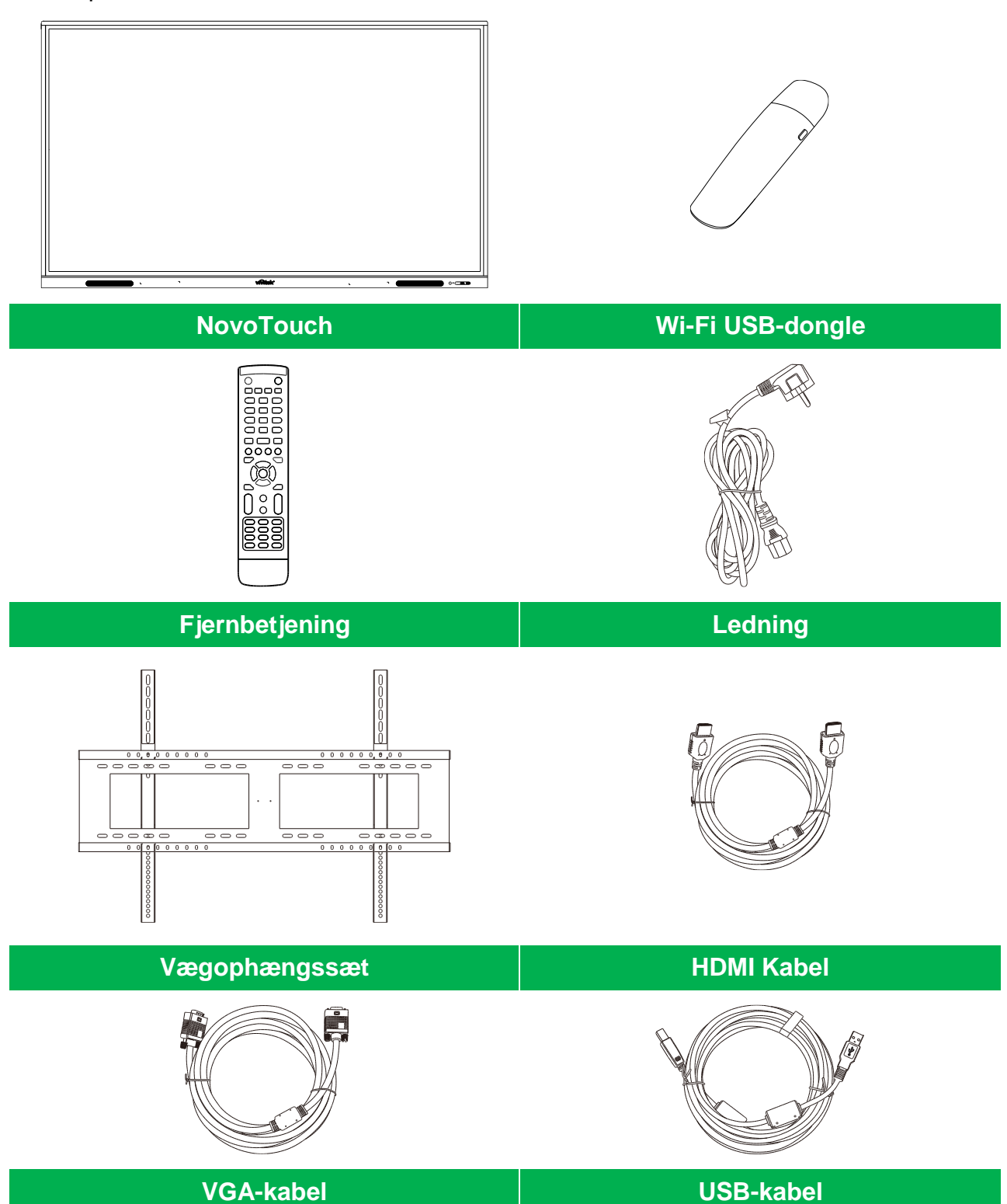

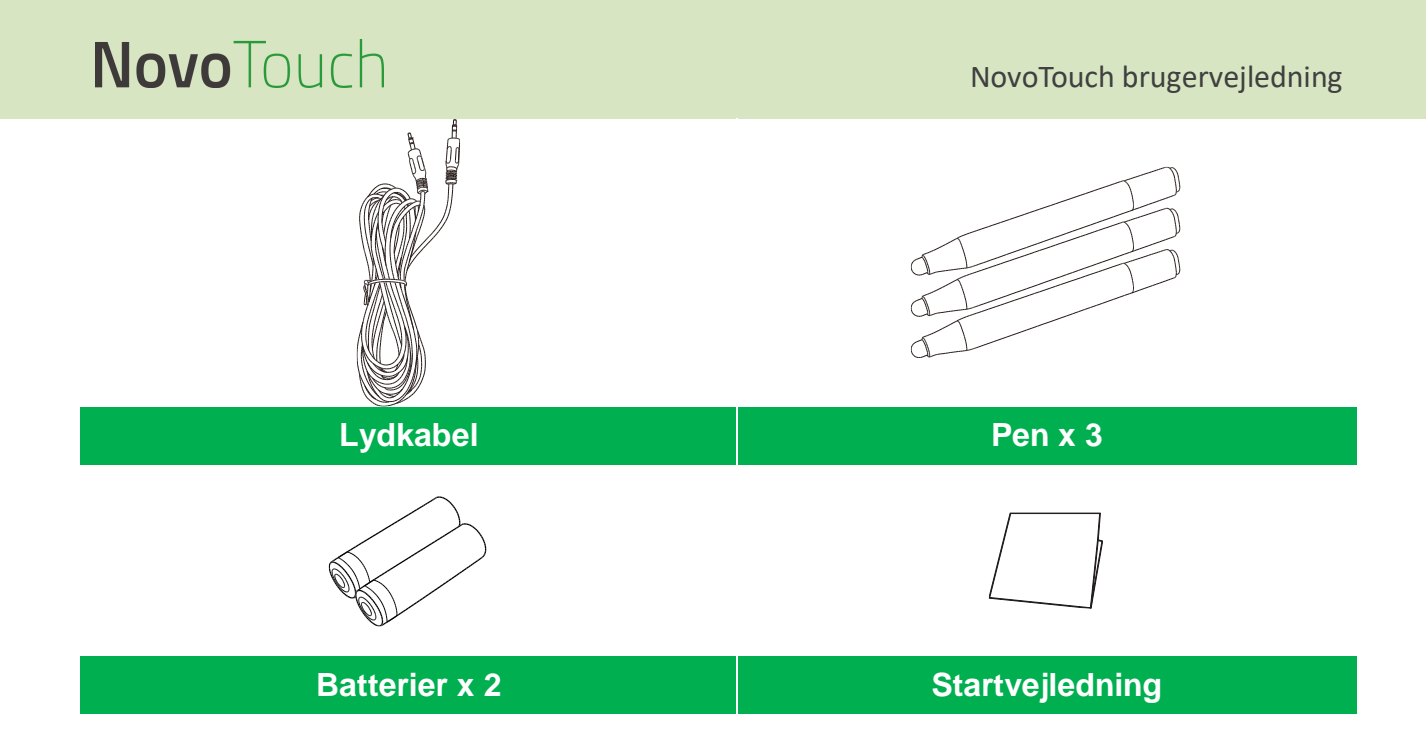

### Ekstra tilbehør

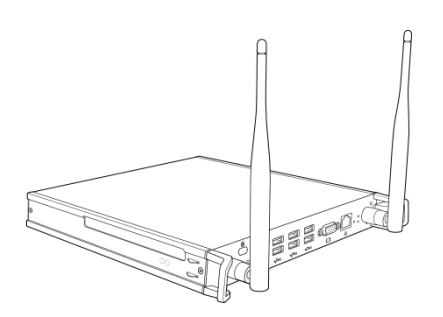

VKW21 pc-modul

## **Oversigt**

### Skærmen set forfra

Følgende billede viser skærmens forside og dens forskellige komponenter:

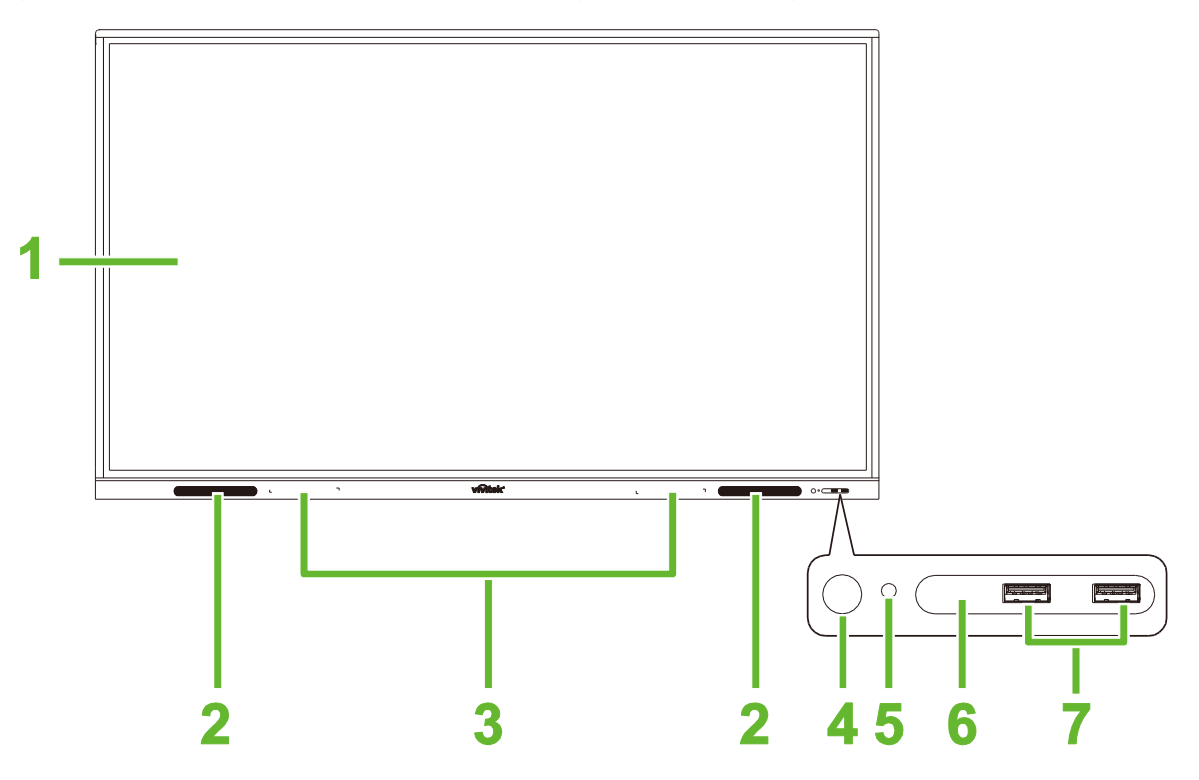

| Nr. | Punkt                          | Beskrivelse                                                                                                    |
|-----|--------------------------------|----------------------------------------------------------------------------------------------------|
| 1   | Touchscreen                    | <ul> <li>Brug berøringsbevægelser til at navigere på skærmens brugergrænseflade.</li> <li>Tryk på skærmen, for at starte den, når den er på standby (skærmen viser ikke et billede, men den er tændt).</li> </ul>                                                                                                    |
| 2   | Højttalere                     | Afspiller skærmens lyd.                                                                                                    |
| 3   | Magnetisk penholder            | Holder styluspenne, der følger med skærmen.                                                                                                    |
| 4   | Tænd-sluk-knap                 | <ul> <li>[Når skærmen er slukket]:<br/>Trykkes, for at tænde skærmen.</li> <li>[Når skærmen er tændt]:<br/>Trykkes, for at sætte skærmen på standby.<br/>Holdes nede i 2 sekunder, for at slukke skærmen.</li> </ul>                                                                                                  |
| 5   | Statusindikatorlys             | <ul> <li>Blå: Skærmen er tændt eller på standby.</li> <li>Rød: Skærmen er tilsluttet en strømkilde, men den er ikke tændt.</li> <li>Lyser ikke: Skærmen er ikke tilsluttet en strømkilde.</li> <li>Blinker rød/blå: (1) Skærmen er på standby, (2) skærmen er ved at slukke eller (3) firmwaren opgraderes</li> </ul> |
| 6   | IR-sensor til fjernbetjeningen | Modtager signalet fra skærmens fjernbetjening med en rækkevidde på op til 8 meter.                                                                                                    |
| 7   | USB 2.0-porte                  | Opretter forbindelse til et USB-flashdrev, for at se mediefiler, eller opretter en forbindelsen til en mus/tastatur.                                                                                                    |

### Skærmen set bagfra

Følgende billede viser skærmens bagside og dens forskellige komponenter:

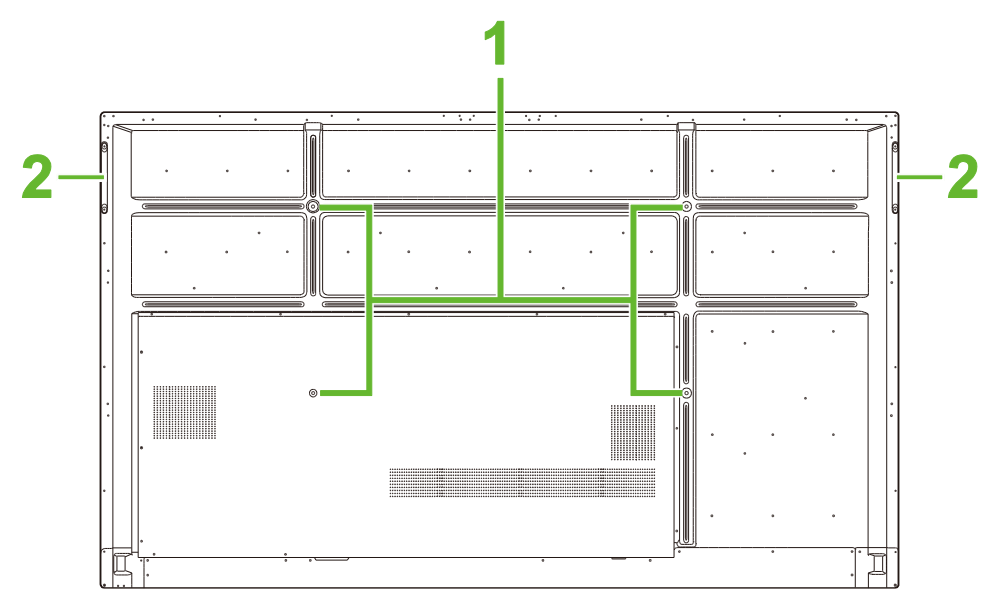

| Nr. | Punkt                        | Beskrivelse                                                                                                    |
|-----|------------------------------|----------------------------------------------------------------------------------------------------|
| 1   | Skruehuller til vægmontering | Bruges til at monteres vægophænget, der følger med skærmen. Se afsnittet "Montering af vægophænget" for yderligere oplysninger. |
| 2   | Håndtag                      | Giver dig mulighed for at bære/flytte skærmen.                                                                                  |

### Skærmen set fra højre side

Følgende billede viser skærmens højre side og dens forskellige komponenter:

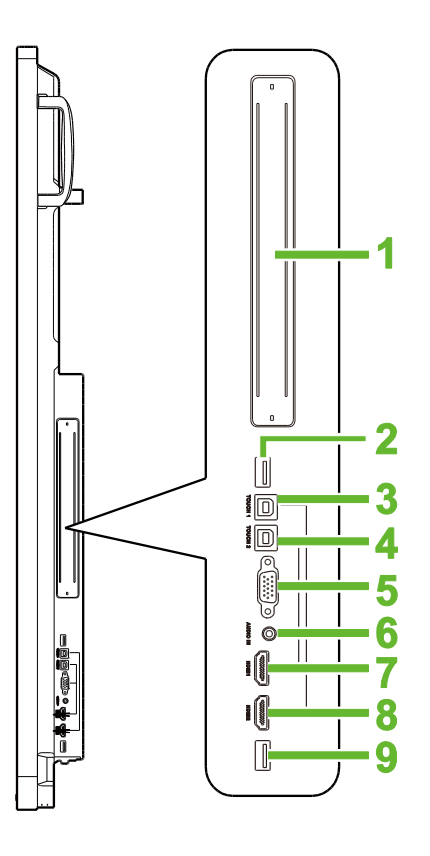

| Nr. | Punkt                     | Beskrivelse                                                                                                    |
|-----|---------------------------|----------------------------------------------------------------------------------------------------|
| 1   | OPS-stik                  | Fjern dækslet for, at montere et OPS PC-modul på skærmen.                                                                                                 |
| 2   | USB 3,0-port              | Tilslut Wi-Fi USB-donglen til denne port.                                                                                                    |
| 3   | Touch-port 1 (USB-B)      | Tilsluttes computeren, der er tilsluttet HDMI 1-porten, så berøringsskærmen kan styres på computerens grænseflade.                                        |
| 4   | Touch-port 2 (USB-B)      | Tilsluttes computeren, der er tilsluttet HDMI 2-porten, så berøringsskærmen kan styres på computerens grænseflade.                                        |
| 5   | VGA-indgangsstik          | Opretter forbindelse til en computer til transmission af video.                                                                                           |
| 6   | Lyd indgangsstik          | Opretter forbindelse til videokilden transmission af dens lyd.                                                                                            |
| 7   | HDMI-indgangsstik 1 (2.0) | Opret forbindelse til Blu-Ray/dvd-afspillere, digitalbokse, digitale medieafspillere, computere eller andre videokilder til transmission af video og lyd. |
| 8   | HDMI-indgangsstik 2 (2.0) | Opret forbindelse til Blu-Ray/dvd-afspillere, digitalbokse, digitale medieafspillere, computere eller andre videokilder til transmission af video og lyd. |
| 9   | USB 2.0-port              | Opretter forbindelse til et USB-flashdrev, for at se mediefiler, eller opretter en forbindelsen til en mus/tastatur.                                      |

### Skærmen set fra bunden

Følgende billede viser skærmens bund og dens forskellige komponenter:

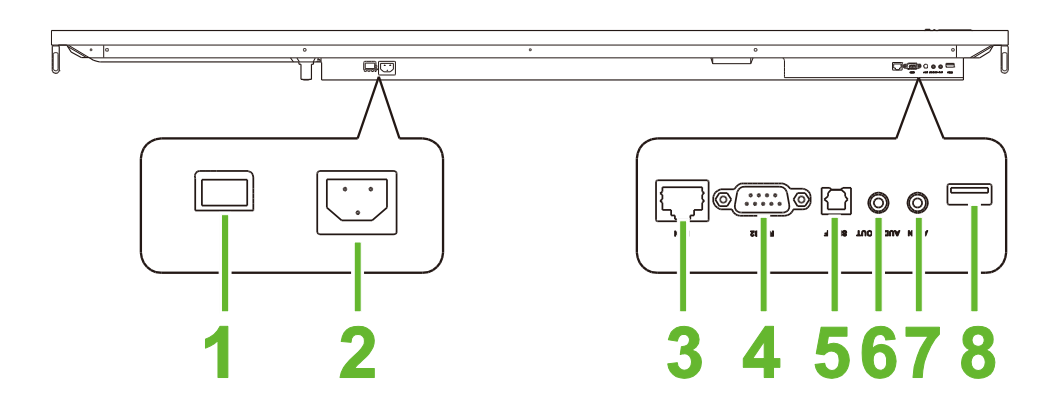

| Nr. | Punkt           | Beskrivelse                                                                                                    |
|-----|-----------------|----------------------------------------------------------------------------------------------------|
| 1   | Strømkontakt    | Aktiverer skærmen, når den tilsluttes en strømkilde.                                                                 |
| 2   | Stikstik        | Sluttes til en stikkontakt.                                                                                          |
| 3   | LAN-port        | Opretter forbindelse til en router for internetadgang.                                                               |
| 4   | RS-232-port     | Opretter forbindelse til computere eller servere til brug med styrekommandoer.                                       |
| 5   | SPDIF-port      | Tilsluttes eksterne højttalere til transmission af lyd.                                                              |
| 6   | Lydudgangsstik  | Tilsluttes eksterne højttalere til transmission af lyd.                                                              |
| 7   | AV-indgangsstik | Opretter forbindelse til videokilden transmission af dens lyd.                                                       |
| 8   | USB 2.0-port    | Opretter forbindelse til et USB-flashdrev, for at se mediefiler, eller opretter en forbindelsen til en mus/tastatur. |

### Fjernbetjening

Følgende er et billede af skærmens fjernbetjening og dens knapper:

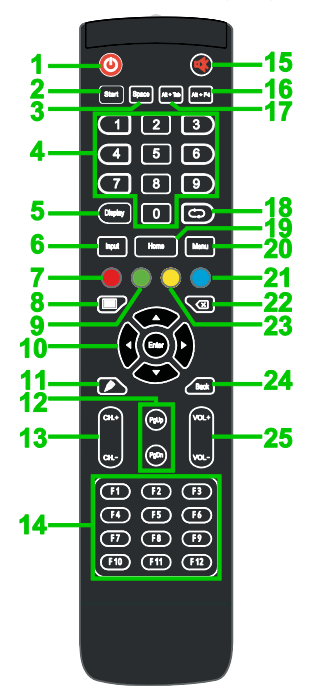

| Nr. | Knap                       | Beskrivelse                                                                                                    |
|-----|----------------------------|----------------------------------------------------------------------------------------------------|
| 1   | Tænd/sluk                  | Tænder og slukker skærmen.                                                                                                 |
| 2   | Start*                     | Udfører den samme handling som Windows-tasten på et pc-tastatur.                                                           |
| 3   | Mellemrumstast*            | Udfører den samme handling som mellemrumstasten på et pc-tastatur.                                                         |
| 4   | Taltastatur                | Taltaster.                                                                                                    |
| 5   | Skærminformationsknap      | Viser oplysninger om den aktuelle kanal/indgang.                                                                           |
| 6   | Indgangskilde              | Åbner indgangskildemenuen.                                                                                                 |
| 7   | Lås/Lås op                 | Deaktiverer/aktiverer både knapperne på skærmens forside og på berøringsskærmen.                                           |
| 8   | Blank skærm                | Laver skærmen om til en monokromatisk skærm.                                                                               |
| 9   | Lås/oplås skærmens knapper | Deaktiverer/aktiverer knapperne på forsiden af skærmen.                                                                    |
| 10  | Navigationsknapper         | Navigerer mellem forskellige programmer og menuer, der vises på skærmen.                                                   |
| 11  | Hurtigtegn                 | Åbn skærmens tegneværktøjer. Se afsnittet Værktøj <b>Error! Reference</b><br>source not found. for yderligere oplysninger. |
| 12  | Side op/ned *              | Udfører den samme handling som Side op/Side ned-knapperne på et pc-tastatur.                                               |
| 13  | Funktionsknapper           | Funktionsknapper.                                                                                                    |
| 14  | F1 - F12*                  | Udfører den samme handling som F1 - F12-tasterne på et pc-tastatur.                                                        |
| 15  | Lydløs                     | Slå skærmens lyd fra.                                                                                                    |
| 16  | Alt + F4 (luk vindue)*     | Udfører den samme handling som Alt + F4-tastkombinationen på et pc-tastatur.                                               |
| 17  | Alt + Tab (skift vindue)*  | Udfører den samme handling som Alt + Tab-kombinationen på et pc-tastatur.                                                  |
| 18  | Funktionsknap              | Funktionsknap.                                                                                                    |
| 19  | Startskærm                 | Går tilbage til startskærmen.                                                                                              |
| 20  | Indstillingsmenu           | Åbner skærmens indstillingsmenu.                                                                                           |
| 21  | Frys skærm                 | Fryser skærmen.                                                                                                    |
| 22  | Tilbage                    | Sletter den indtastede tekst.                                                                                              |
| 23  | Lås/oplås berøringsskærm   | Deaktiverer/aktiverer skærmens berøringsskærm og vælg om berøringsbevægelser kan bruges eller ej.                          |
| 24  | Tilbage                    | Går tilbage til forrige skærmbillede.                                                                                      |
| 25  | Lydstyrke +/-              | Justerer skærmens lydstyrke.                                                                                               |

\*Virker kun, når en OPS-enhed, der kører med Windows, er installeret på skærmen.

#### Sådan sættes batterierne i

Før du bruger skærmens fjernbetjening, skal du først sætte de to AAA-batterier, der følger med skærmen, i.

1. Åbn batterirummet på fjernbetjeningen.

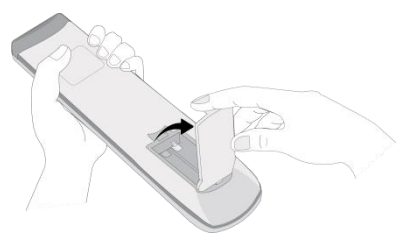

2. Sæt batterierne i, og sørg for at + og - terminalerne på batteriet passer med terminalerne i batterirummet.

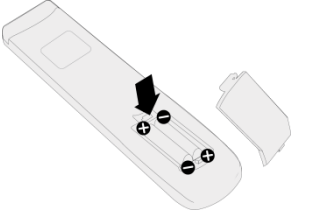

- ADVARSEL: Hvis batterierne vender forkert, når de sættes i, kan det føre til beskadigelse og muligvis personskader.
- 3. Sæt batteridækslet på fjernbetjeningen igen.

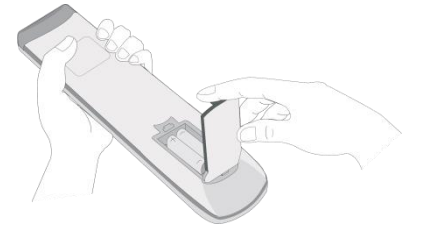

#### Brug af fjernbetjeningen

Når du bruger fjernbetjeningen, skal du sikre dig, at fjernbetjeningen rettes mod IR-sensoren foran på skærmen inden for 8 meters afstand og 30 grader til venstre og højre for IR-sensoren.

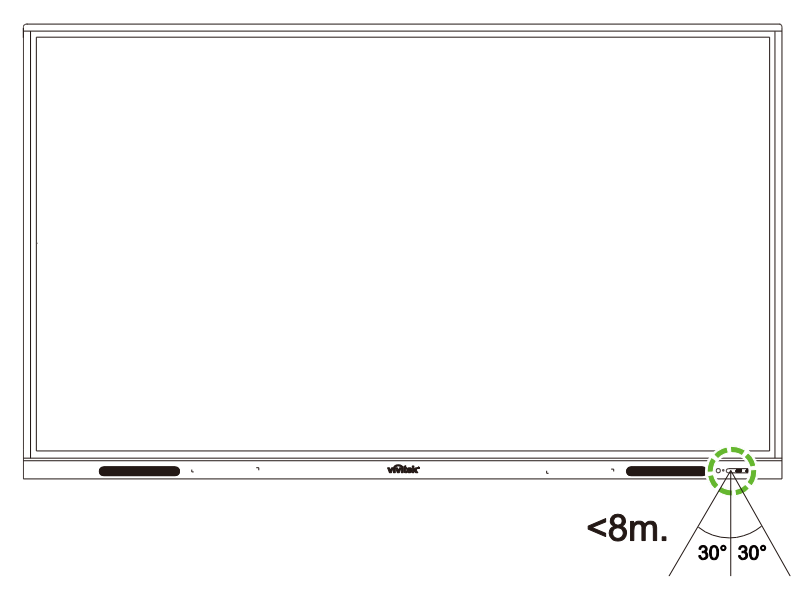

## Montering af vægophænget

Før du monterer vægophænget, skal du sikre dig følgende:

- Vægophænget må kun monteres af en kvalificeret fagmand.
- Vægophængets maksimal belastningskapacitet: 150 kg (330 pund).
- Når du sætter skærmen ned for at montere vægophænget, skal du placere den med forsiden nedad på en flad og stabil overflade, dækket med et beskyttelsesark eller klud og en bordpude, som vist på medfølgende billede. Placer IKKE skærmen på en overflade, der ikke er dækket til.

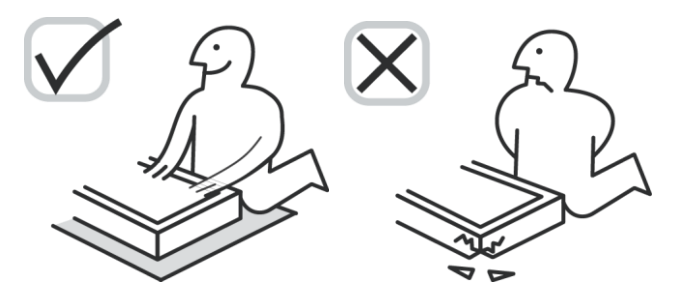

Sørg for, at alle følgende dele følger med vægophænget:

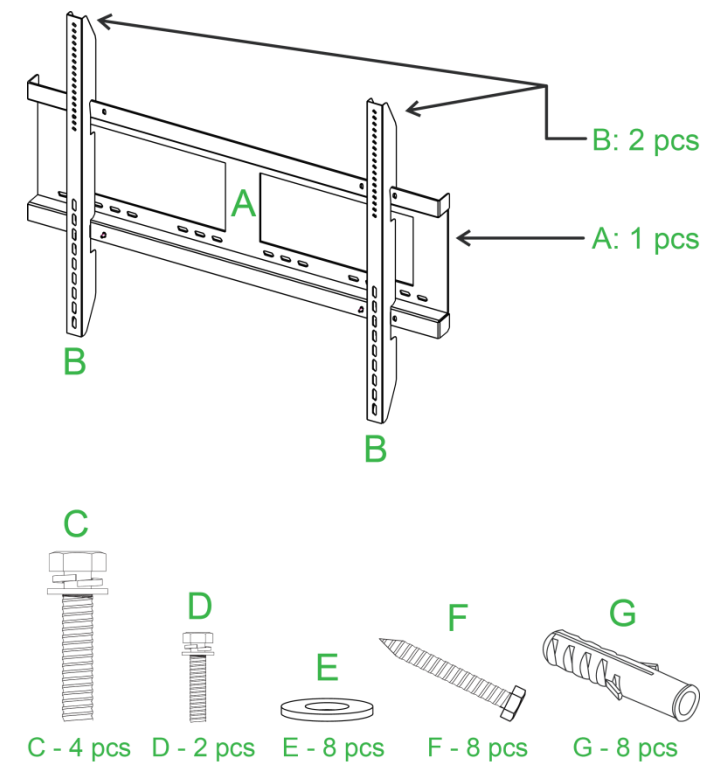

| Bogstav | Punkt                      | Antal |
|---------|----------------------------|-------|
| A       | Ramme til vægophæng        | 1     |
| В       | Beslag til vægophæng       | 2     |
| С       | Skruer til beslag          | 4     |
| D       | Skruer til ramme           | 2     |
| E       | Spændeskiver til vægskruer | 8     |
| F       | Vægskruer                  | 8     |
| G       | Forankringsskruer          | 8     |

Følg instruktionerne herunder for at montere din NovoTouch på en væg: **BEMÆRK:** Denne skærm må kun bruges vandret. Skærmen må ikke monteres lodret eller vendes opad eller nedad.

1. Monter de to (B) beslag på skærmen med de fire (C) skruer til beslaget.

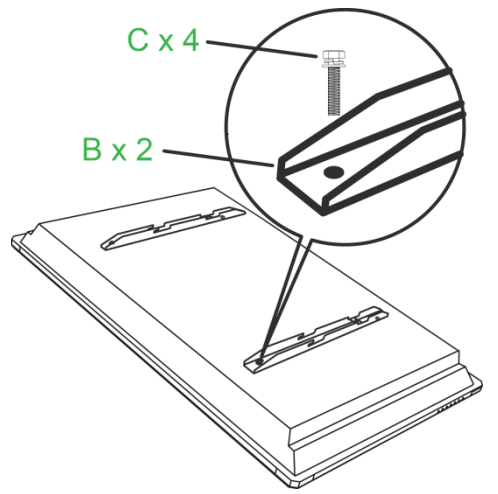

2. Sæt de otte (G) forankringsskruer i væggen, som du ønsker at montere din NovoTouch på.

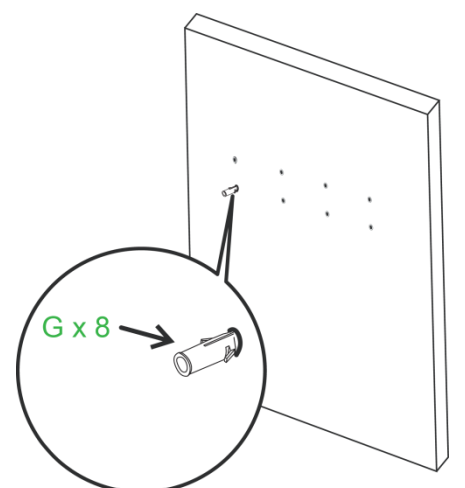

3. Monter (A) rammen på væggen, ved at fastgøre de otte (F) vægskruer og (E) skiver på forankringerne.

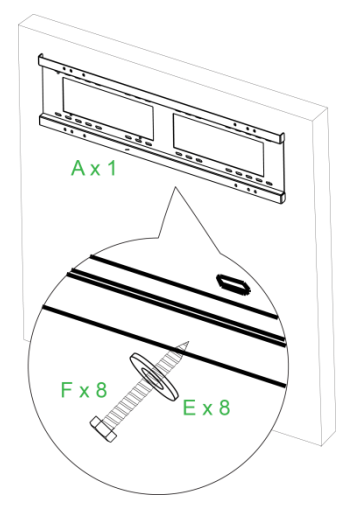

4. Monter skærmenes beslag på rammen.

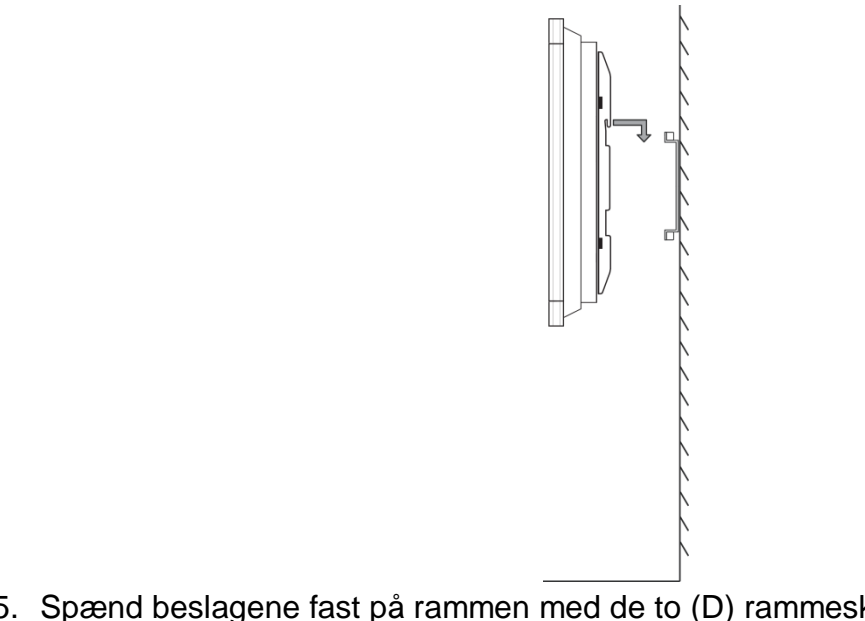

5. Spænd beslagene fast på rammen med de to (D) rammeskruer.

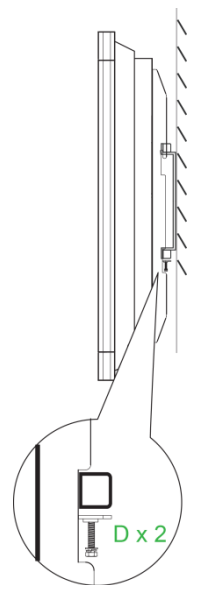

## Stik

Dette afsnit beskriver de forskellige forbindelsesmuligheder til portene på højre side eller på bunden af NovoTouch-skærmen.

BEMÆRK: Det anbefales at forbinde alle kablerne, før du tænder skærmen.

### HDMI-indgang

HDMI-indgangene bruges til at forbinde forskellige enheder, såsom Blu-Ray/dvd-afspillere, digitalbokse, digitale medieafspillere, computere og andre kilder til transmission af video og lyd på din NovoTouch. Når du forbinder en enhed til HDMI-indgangen:

- Brug et HDMI-kabel med et standard Type-A HDMI-stik.
- Vælg den tilsvarende HDMI-indgang i indgangskildemenuen på din NovoTouch. Se afsnittet Skift af indgangskilde for yderligere oplysninger om valg af indgangskilde.

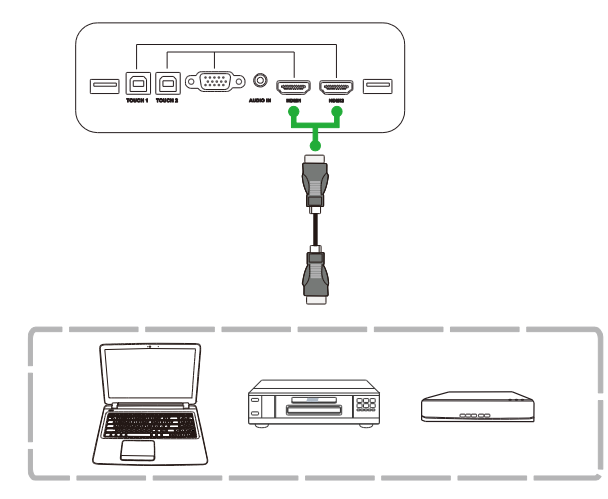

### VGA-indgang

VGA-indgangen bruges hovedsageligt til at forbinde computere til transmission af video på din NovoTouch. Når du forbinder en enhed til VGA-indgangen:

- Brug et standard VGA-kabel.
- Vælg den tilsvarende VGA-indgang i indgangskildemenuen på din NovoTouch. Se afsnittet Skift af indgangskilde for yderligere oplysninger om valg af indgangskilde.
- Hvis du ønsker, at din NovoTouch også skal sende lyd fra de tilsluttede enheder, skal du tilslutte et lydkabel fra lydudgangen på kilden til lydindgangen på din NovoTouch, som beskrevet i afsnittet Lydindgang nedenfor.

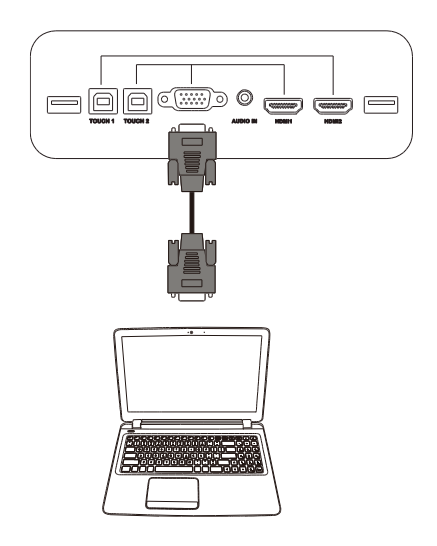

### Lydindgang

Lydindgangen bruges især til forbindelser, der kun sender video (fx en VGA-forbindelse) ved at oprette forbindelse til lydudgangen på videokilden, for at udsende lyden fra kilden. Når du forbinder en enhed til lydindgangen:

• Brug et standard 3,5 mm lydkabel.

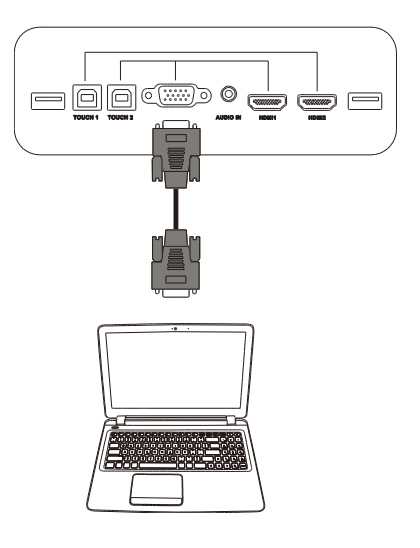

### LAN (RJ-45)

LAN-porten (RJ-45) bruges til at forbinde en router eller et hub, for at give din NovoTouch adgang til internettet. Når du forbinder en router til LAN-porten:

• Brug et standard Ethernet-kabel.

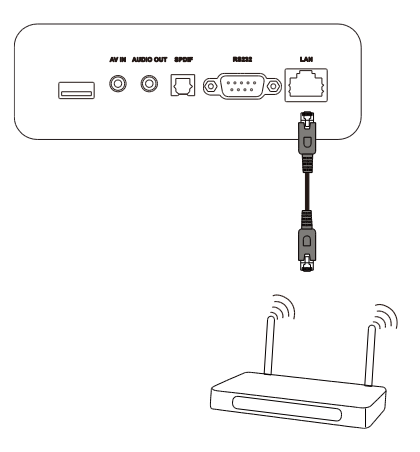

### Touch

Touch-porten giver dig mulighed for at forbinde en computer (via en af dens USB-porte) til din NovoTouch, og derved bruge berøringsskærmen på din NovoTouch til at styre computerens grænseflade på skærmen. Når du forbinder en computeren til Touch-porten:

- Brug et Type-A til Type-B USB-kabel.
- Sørg for, at der oprettes en videoforbindelse til computeren, og at den tilsvarende indgangskilde er valgt i indgangskildemenuen, så berøringsskærmen kan vise computerens grænseflade.
- Lad computeren installere de nødvendige drivere.

**BEMÆRK:** Brug Touch 1-porten til at styre pc'en, der er forbundet til HDMI 1-porten. Brug Touch 2-porten til at styre pc'en, der er forbundet til HDMI 2-porten.

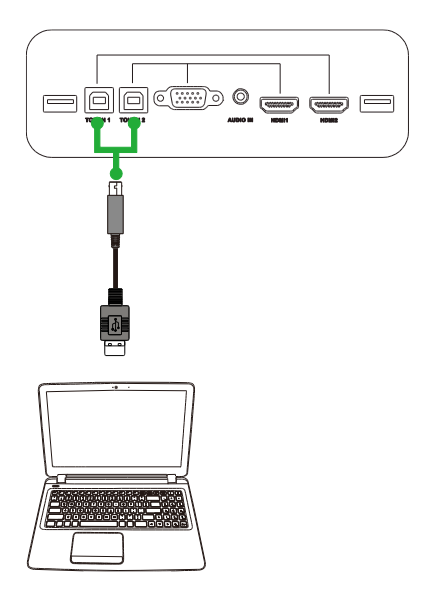

### **AV-indgang**

AV-indgangen bruges til at forbinde forskellige enheder, såsom dvd-afspillere, digitalbokse og andre kilder til transmission af video og lyd på din NovoTouch. Når du forbinder en enhed til AV-indgangen:

- Brug 3-til-1 komposit/RCA-kablet eller et lignende omformerkabel.
- Vælg den tilsvarende AV-indgang i indgangskildemenuen på din NovoTouch. Se afsnittet Skift af indgangskilde for yderligere oplysninger om valg af indgangskilde.

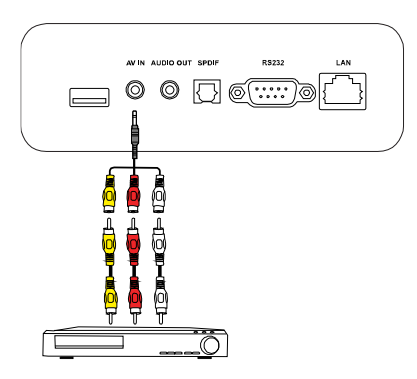

### **RS-232**

AV-indgangen bruges til at forbinde en computer eller en server, for at sende data- og styresignaler til din NovoTouch. Når du tilslutter en enhed til RS-232-porten:

• Brug et standard RS-232 kabel.

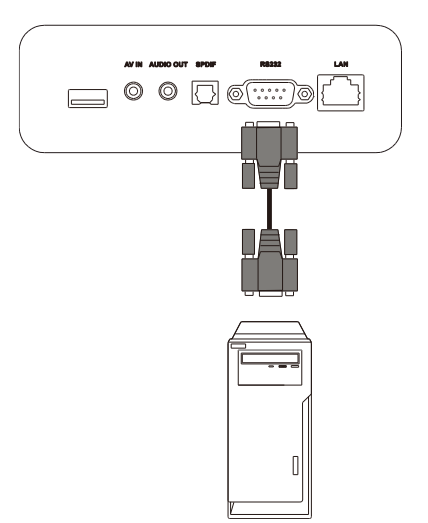

### USB (2.0/3.0)

USB-porte giver dig mulighed for at tilslutte USB-flashdrev til afspilning af gemte medier, samt USB-enheder, såsom en mus eller et tastatur, så du lettere kan navigere på NovoTouch-skærmens grænseflade. Når du tilslutter et USB-flashdrev:

• Start Finder-appen for at se mediefilerne, der er gemt på flashdrevet. Se afsnittet Værktøj for yderligere oplysninger.

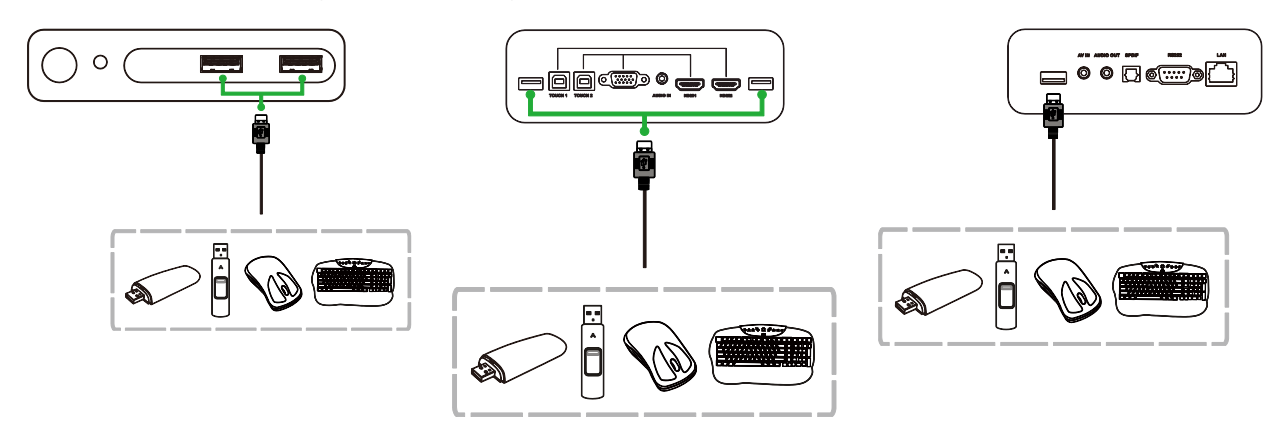

### Lydudgang

Lydudgangen brgues til at forbinde eksterne højttalere til afspilning af lyden fra din NovoTouch. Når du tilslutter eksterne højttalere til lydudgangen:

• Brug et standard 3,5 mm lydkabel.

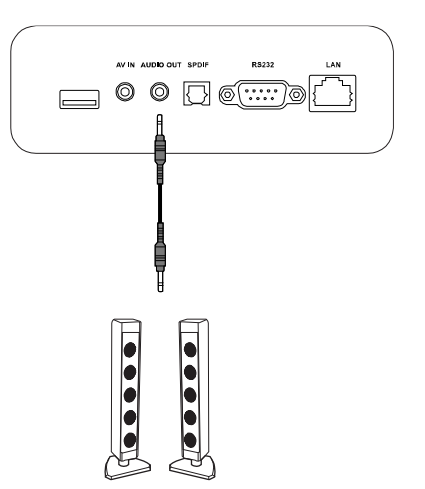

### SPDIF

SPDIF-porten brgues til at forbinde eksterne højttalere til afspilning af lyden fra din NovoTouch. Når du tilslutter eksterne højttalere til SPDIF-porten:

• Brug et standard SPDIF-kabel.

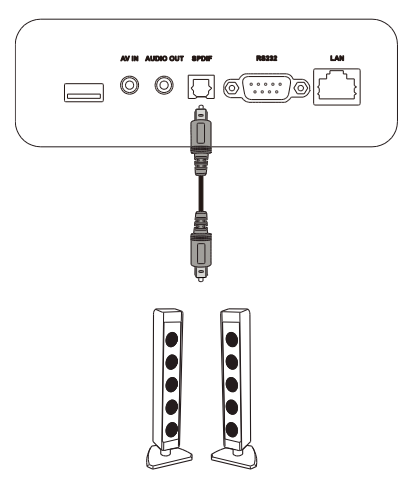

## Kom godt i gang

### Brug af Wi-Fi USB-donglen

For at skærmen kan oprette forbindelse til et trådløst netværk eller internettet, skal du først tilslutte Wi-Fi USB-donglen, der følger med produktet. Når du tilslutter Wi-Fi-donglen, skal du sørge for at den sluttes til den rigtige USB 3.0-port, som angivet nedenfor:

Sæt Wi-Fi USB-donglen i USB 3.0-porten på højre side af skærmen.

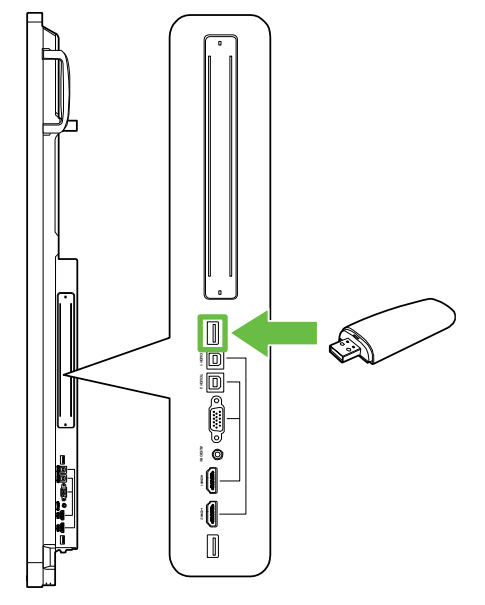

### Sådan tændes skærmen

Når du har monteret din NovoTouch på det ønskede sted, skal den strømforsynes på følgende måde:

1. Slut strømkablet til skærmen og til en strømkilde.

BEMÆRK: Brug kun strømkablet, der følger med skærmen.

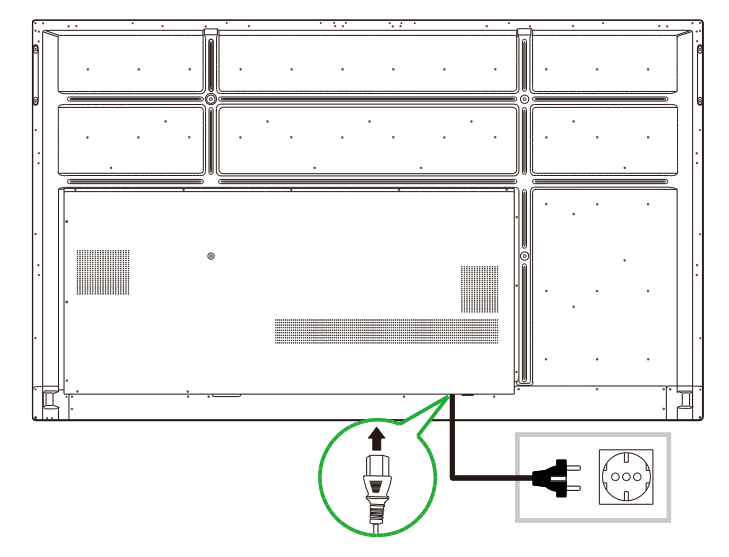

2. Tænd på tænd/sluk-knappen for neden på skærmen.

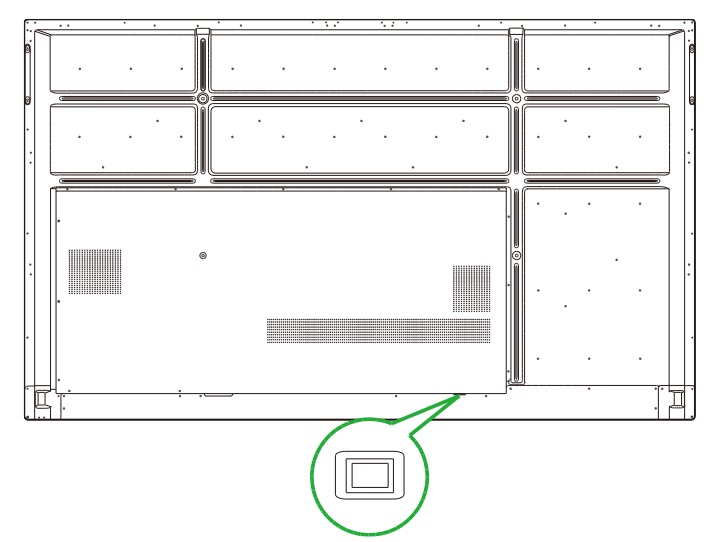

3. Tryk på tænd/sluk-knappen på skærmen eller på fjernbetjeningen, for at tænde skærmen.

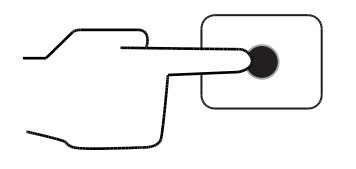

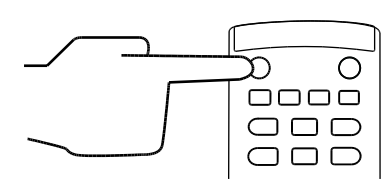

### Skift af indgangskilde

Når du har forbundet en kilde til videoindgangen, skal du åbne indgangskildemenuen, og vælge indgangskilden, der skal vises på skærmen. Du kan åbne indgangskildemenuen på en af følgende måder:

• Tryk på Indgang-knappen på fjernbetjeningen.

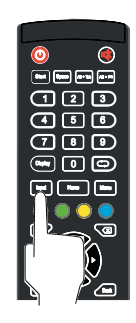

 Tryk på værktøjslinjen på en af siderne på startskærmen, og tryk derefter på indgangskildeknappen på værktøjslinjen.

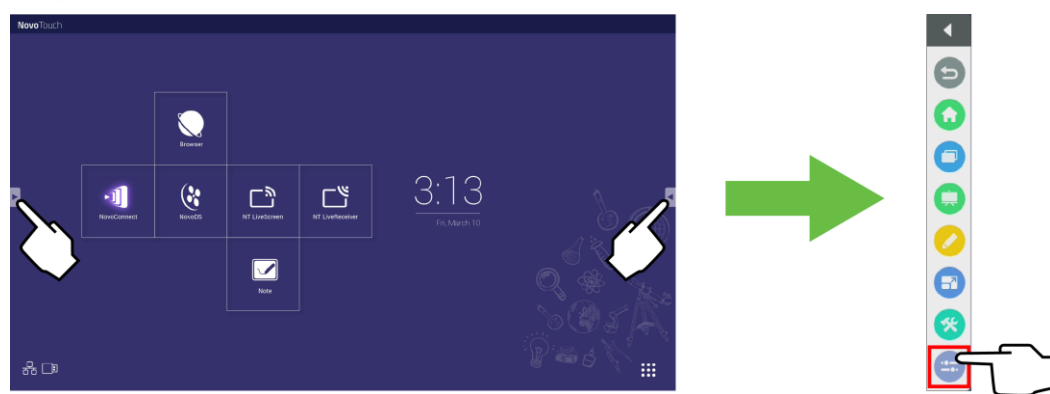

Copyright © 2019 Vivitek. Vivitek er et varemærke tilhørende Delta Electronics, Inc.

Når indgangskildemenuen er åben, skal du vælge videoindgangen, du vil vise på skærmen. Videoindgange med en blå prik nedenunder er dem, der i øjeblikket er tilsluttet.

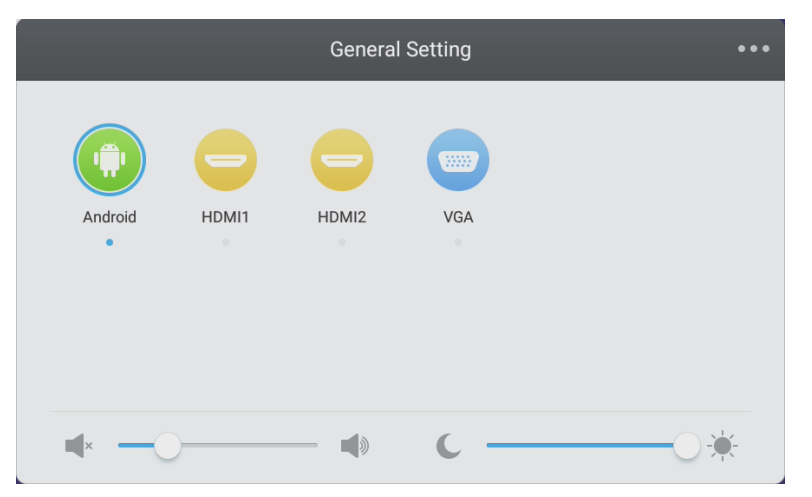

**BEMÆRK:** Hvis der ikke er nogen tilgængelige videoindgangskilder, kan du vælge NovoTouch for at åbne NovoTouch-brugergrænsefladen, der er beskrevet i afsnittet Sådan bruges skærmen.

### Sådan opretter du en internetforbindelse

NovoTouch kan oprette forbindelse til internettet på en af følgende måder:

- Med en kabelforbindelse via RJ-45-porten. Se afsnittet LAN (RJ-45) for yderligere oplysninger.
- En Wi-Fi-forbindelse.

#### Sådan opretter du en Wi-Fi-forbindelse

Sådan konfigureres en Wi-Fi-forbindelse:

- 1. Sørg for, at Wi-Fi USB-donglen er sat i den rigtige USB 3.0-port. Se afsnittet Brug af Wi-Fi USB-donglen på side 25 for yderligere oplysninger.
- 2. Åbn menuen Alle apps ( ) på startskærmen.

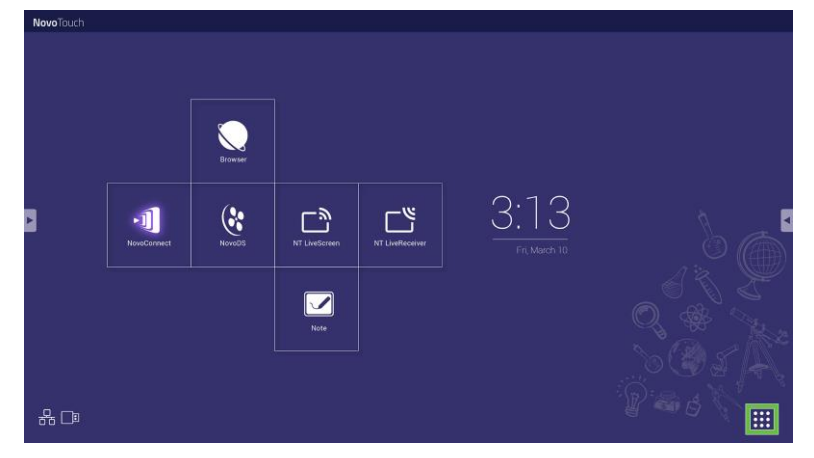

3. Vælg NT-indstillinger i menuen Alle apps.

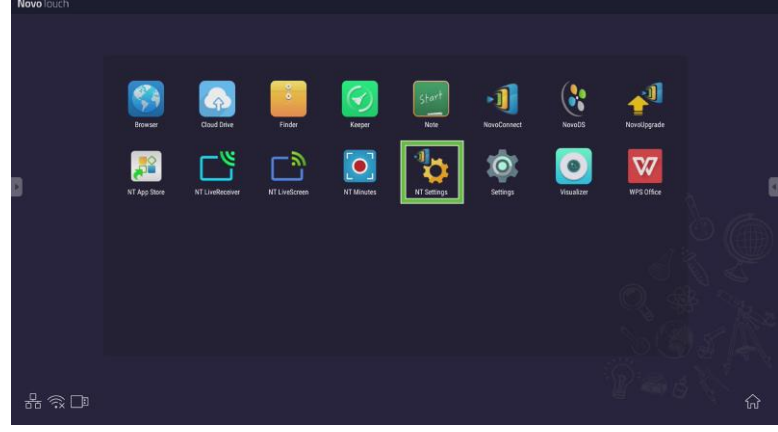

4. Vælg Wi-Fi i menuen NT-indstillinger.

| ٥ | VI-FI | Upgrade | General |  |
|---|-------|---------|---------|--|
|   |       |         |         |  |

5. Vælg Opret forbindelse til Wi-Fi i menuen Wi-Fi, og vælg derefter Konfigurer. BEMÆRK: Hvis du ønsker, at NovoTouch automatisk skal skifte til Wi-Fi-hotspot-funktionen, hver gang en Wi-Fi-forbindelse ikke er tilgængelig, skal du sætte et kryds i feltet Brug hotspot, hvis forbindelsen mislykkes.

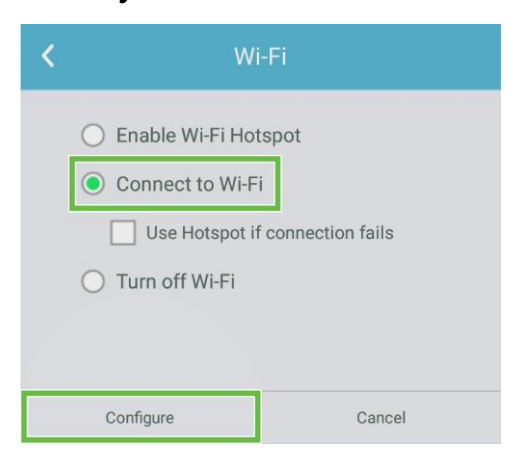

6. Vælg Wi-Fi i menuen Indstillinger.

| Settings |                |   |                      | ۹ |
|----------|----------------|---|----------------------|---|
| Wireles  | is & networks  |   |                      |   |
| •        | Wi-Fi          | * | Bluetooth            |   |
| 0        | Data usage     |   | More                 |   |
| Device   |                |   |                      |   |
| 0        | Display        | ٠ | Sound & notification |   |
| ٠        | Apps           |   | Storage & USB        |   |
|          | Memory         | ÷ | Users 🕅              |   |
| ល        | Display Output | • | ScreenshotSetting    |   |
| Person   | al             |   |                      |   |
| •        | Location       | ô | Security             |   |
|          |                | - |                      |   |

7. Slå Wi-Fi-knappen til i menuen Wi-Fi.

| ÷      | Wi-Fi                              |   | : |
|--------|------------------------------------|---|---|
|        | off                                | • |   |
|        |                                    |   |   |
|        |                                    |   |   |
|        |                                    |   |   |
|        |                                    |   |   |
| To see | available networks, turn Wi-Fi on. |   |   |
|        |                                    |   |   |
|        |                                    |   |   |
|        |                                    |   |   |

8. Vælg Wi-Fi-adgangspunktet/routeren, som din NovoTouch skal oprette forbindelse til.

| 4 | W6 F3  |  |  |   |  |
|---|--------|--|--|---|--|
| ~ | WVI-FI |  |  |   |  |
|   | On     |  |  | • |  |
|   | 💎 Main |  |  |   |  |
|   |        |  |  |   |  |
|   |        |  |  |   |  |
|   |        |  |  |   |  |
|   |        |  |  |   |  |
|   |        |  |  |   |  |
|   |        |  |  |   |  |
|   |        |  |  |   |  |
|   |        |  |  |   |  |
|   |        |  |  |   |  |

9. Indtast en sikkerhedsadgangskode, hvis nødvendigt.

| Main                              |   |
|-----------------------------------|---|
| Password                          |   |
|                                   |   |
|                                   |   |
|                                   |   |
| Show password                     |   |
| Show password Advanced options    | ~ |
| Show password<br>Advanced options |   |

#### Sådan opretter du et Wi-Fi-hotspot

Når din NovoTouch ikke har adgang til et Wi-Fi-adgangspunkt, kan du sætte din NovoTouch til at virke som et Wi-Fi-hotspot og oprette et lukket netværk, så andre enheder kan oprette forbindelse via deres Wi-Fi-menu.

**BEMÆRK**: Når din NovoTouch er konfigureret som et Wi-Fi-hotspot, har den kun adgang til internettet, hvis den er tilsluttet en router med internetadgang via dens LAN-port. Sådan konfigureres din NovoTouch til at virke som et Wi-Fi-hotspot:

- 1. Sørg for, at Wi-Fi USB-donglen er sat i den rigtige USB 3.0-port. Se afsnittet Brug af Wi-Fi USB-donglen på side 25 for yderligere oplysninger.
- 2. Åbn menuen Alle apps ( ) på startskærmen.

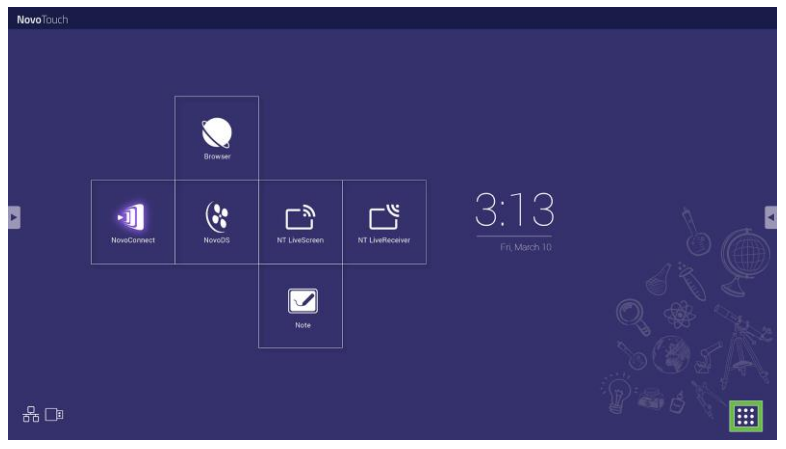

3. Vælg NT-indstillinger i menuen Alle apps.

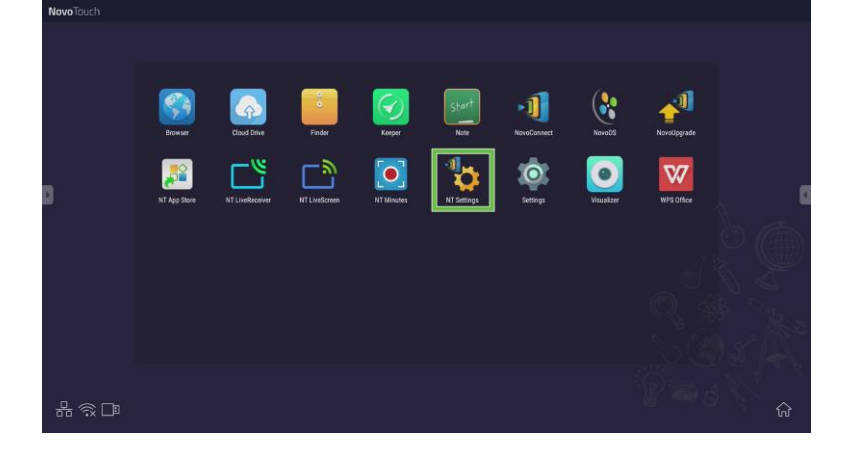

4. Vælg Wi-Fi i menuen NT-indstillinger.

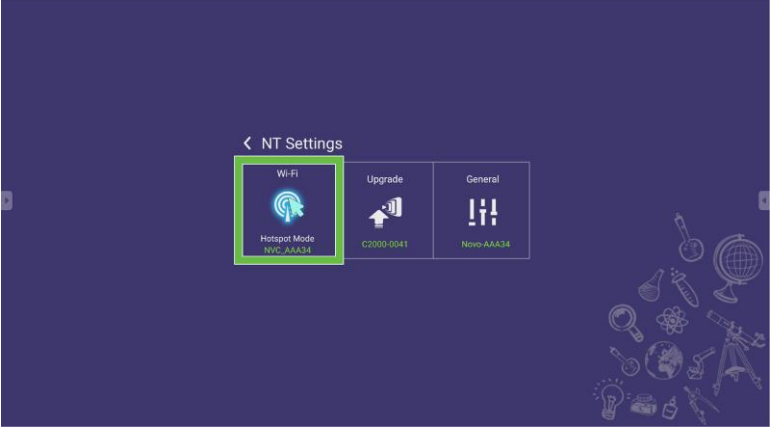

5. Vælg Aktiver til Wi-Fi Hotspot i menuen Wi-Fi, og vælg derefter rullemenuen Kanal.

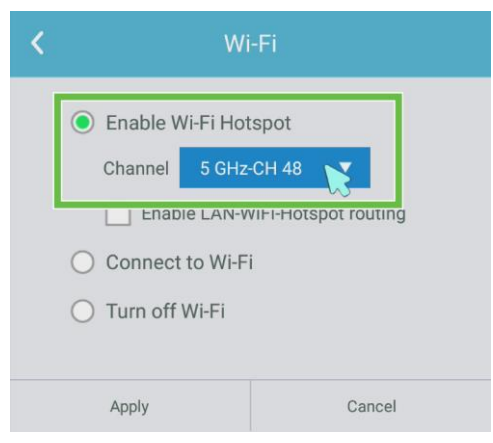

6. Vælg hvilken båndbredde og kanal, som Wi-Fi-hotspot-signalet til at bruge i menuen Vælg kanal.

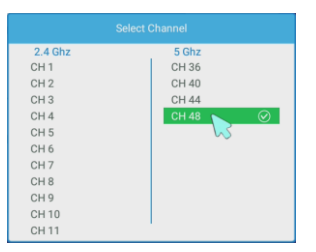

7. Vælg Anvend i menuen Wi-Fi.

**BEMÆRK**: Sæt et kryds i feltet Aktiver LAN-WiFi-Hotspot-routing, hvis din NovoTouch er tilsluttet en router med internetadgang.

| ۲ | Wi-Fi                                |  |  |  |  |
|---|--------------------------------------|--|--|--|--|
|   | Enable Wi-Fi Hotspot                 |  |  |  |  |
|   | Channel 5 GHz-CH 48 🔻                |  |  |  |  |
|   | Enable LAN-WiFi-Hotspot routing      |  |  |  |  |
|   | <ul> <li>Connect to Wi-Fi</li> </ul> |  |  |  |  |
|   | O Turn off Wi-Fi                     |  |  |  |  |
|   |                                      |  |  |  |  |
|   | Apply Cancel                         |  |  |  |  |

### Skærmindstillinger

Skærmens indstillingsmenu er en skærmmenu (OSD), som giver dig mulighed for at konfigurere forskellige video- og lydrelaterede indstillinger til skærmen. Skærmens indstillingsmenu kan åbnes på en af følgende måder:

 Åbn indgangskildemenuen, og vælg derefter ••• øverst til venstre i indgangskildemenuen.

|              |       | General | Setting | ••• |
|--------------|-------|---------|---------|-----|
| Android      | HDMI1 | HDMI2   | VGA     |     |
| <b>■</b> × — | )     | -       | c —     | ÷   |

• Tryk på knappen Menu på fjernbetjeningen.

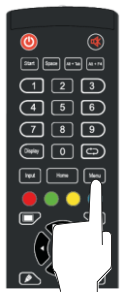

Skærmens indstillingsmenu har følgende undermenuer:

- Lyd
- Skærm
- Skærm
- Juster

#### Lyd

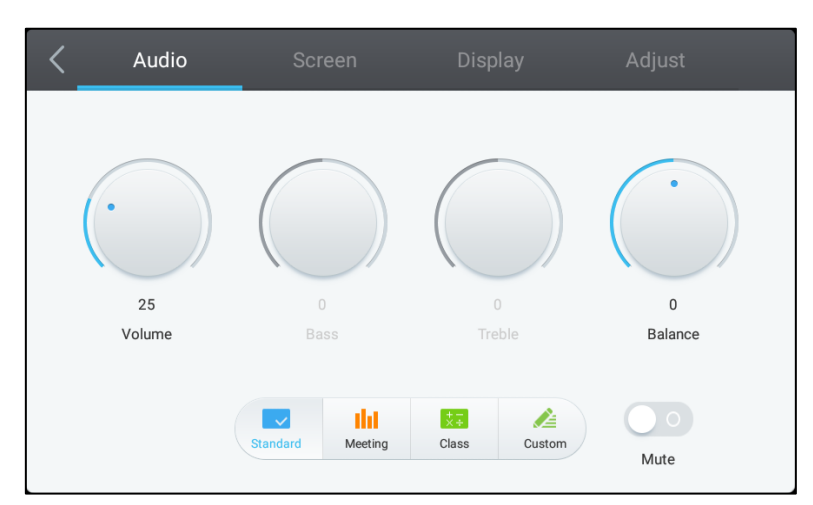

Indstillingsmenuen Lyd giver dig mulighed for at justere følgende indstillinger:

| Punkt                          | Beskrivelse                                                                                                    |  |
|--------------------------------|----------------------------------------------------------------------------------------------------|--|
| Lydstyrke                      | Justerer skærmens lydstyrke.                                                                                                    |  |
| Bas                            | Justerer skærmens lavfrekvenslydstyrke.                                                                                                    |  |
| Diskant                        | Justerer skærmens højfrekvenslydstyrke.                                                                                                    |  |
| Balance                        | Justerer skærmens venstre og højre lydbalance.                                                                                                    |  |
| Forudindstillede indstillinger | Har forskellige forudindstillede lydindstillinger.<br>De tilgængelige indstillinger omfatter: <b>Standard</b> , <b>Møde</b> , <b>Undervisning</b> og<br><b>Tilpasset</b> . |  |
| Lydløs                         | Slå skærmens lyd fra.                                                                                                    |  |

#### Skærm

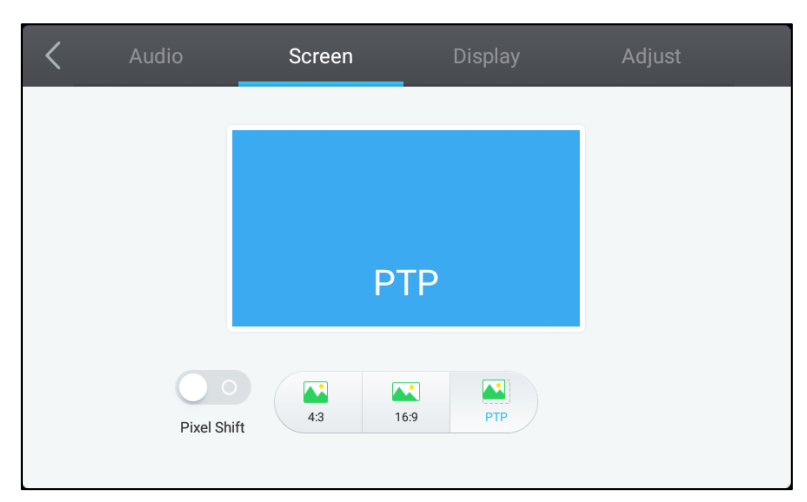

Indstillingsmenuen Skærm giver dig mulighed for at justere følgende indstillinger:

| Punkt                 | Beskrivelse                                                                                                    |  |
|-----------------------|----------------------------------------------------------------------------------------------------|--|
| Pixelforskydning      | Aktiverer/deaktiverer pixelforskydning, der bruges til at forhindre indbrænding af billeder, ved regelmæssigt at flytte videobilledet, så det ikke er et statisk billede. |  |
| 4:3                   | Indstiller videobilledets billedforhold til 4:3.                                                                                                    |  |
| 16:9                  | Indstiller videobilledets billedforhold til 16:9.                                                                                                    |  |
| PTP (Pixel-til-pixel) | Viser videobilledet uden at skalere det, så hver pixel på videobilledet passer med en enkelt pixel på skærmen.                                                            |  |

#### Skærm

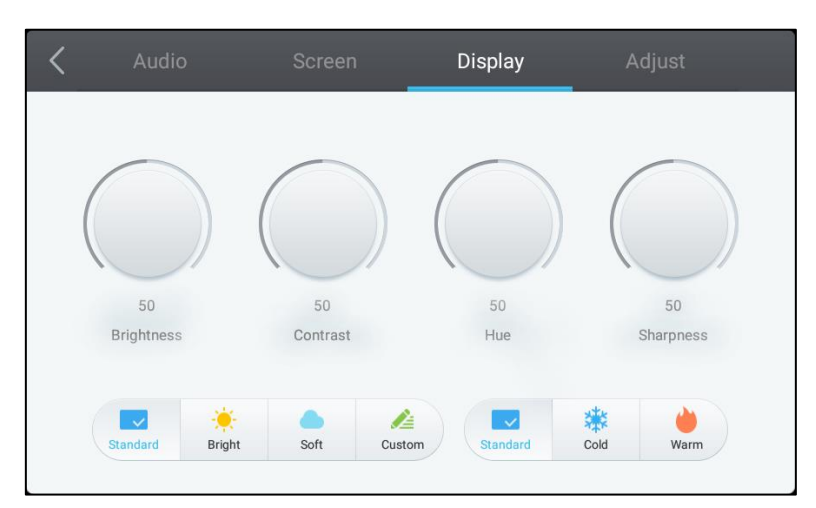

#### Indstillingsmenuen **Visning** giver dig mulighed for at justere følgende indstillinger:

| Punkt                          | Beskrivelse                                                                                                    |  |
|--------------------------------|----------------------------------------------------------------------------------------------------|--|
| Lysstyrke                      | Justerer skærmens lysstyrke.                                                                                                    |  |
| Kontrast                       | Justerer skærmens kontrast.                                                                                                    |  |
| Nuance                         | Justerer skærmens farvetone.                                                                                                    |  |
| Skarphed                       | Justerer skærmens skarphed.                                                                                                    |  |
| Forudindstillede indstillinger | Har forskellige forudindstillede videoindstillinger.<br>De tilgængelige indstillinger omfatter: <b>Standard</b> , <b>Skarpt</b> , <b>Blødt</b> , <b>Tilpasset</b> , <b>Kold</b><br>og <b>Varm.</b><br><b>BEMÆRK: Skarpt/Blødt/Tilpasset</b> og <b>Kold/Varm</b> kah hver især indstilles,<br>uafhængig af hinanden. |  |

#### **Juster**

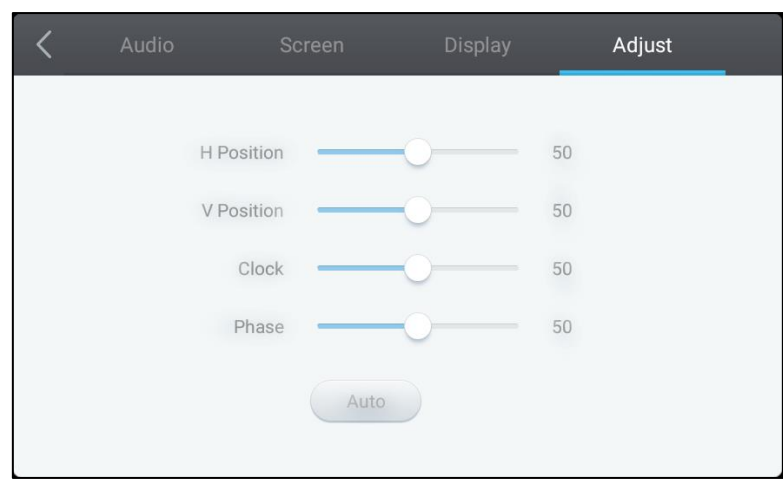

#### Indstillingsmenuen Juster giver dig mulighed for at justere følgende indstillinger:

| Punkt                             | Beskrivelse                                                         |  |
|-----------------------------------|---------------------------------------------------------------------|--|
| H Position                        | Justerer videobilledets horisontale position.                       |  |
| V Position                        | Justerer videobilledets vertikale position.                         |  |
| Klok Justerer skærmens pixelklok. |                                                                     |  |
| Fase     Justerer skærmens fase.  |                                                                     |  |
| Auto.                             | Tillader skærmen at indstille ovenstående indstillinger automatisk. |  |

## Sådan bruges skærmen

### Startskærm

Når din NovoTouch tændes og der ikke er valgt nogen videokilder, eller hvis **NovoTouch**-knappen er valgt i indgangskildemenuen, vises NovoTouch-startskærmen som standard. Startskærmen er hovedgrænsefladen på din NovoTouch, hvorfra du kan åbne følgende apps, der er installeret på din NovoTouch, samt en række berøringsbaserede værktøjer:

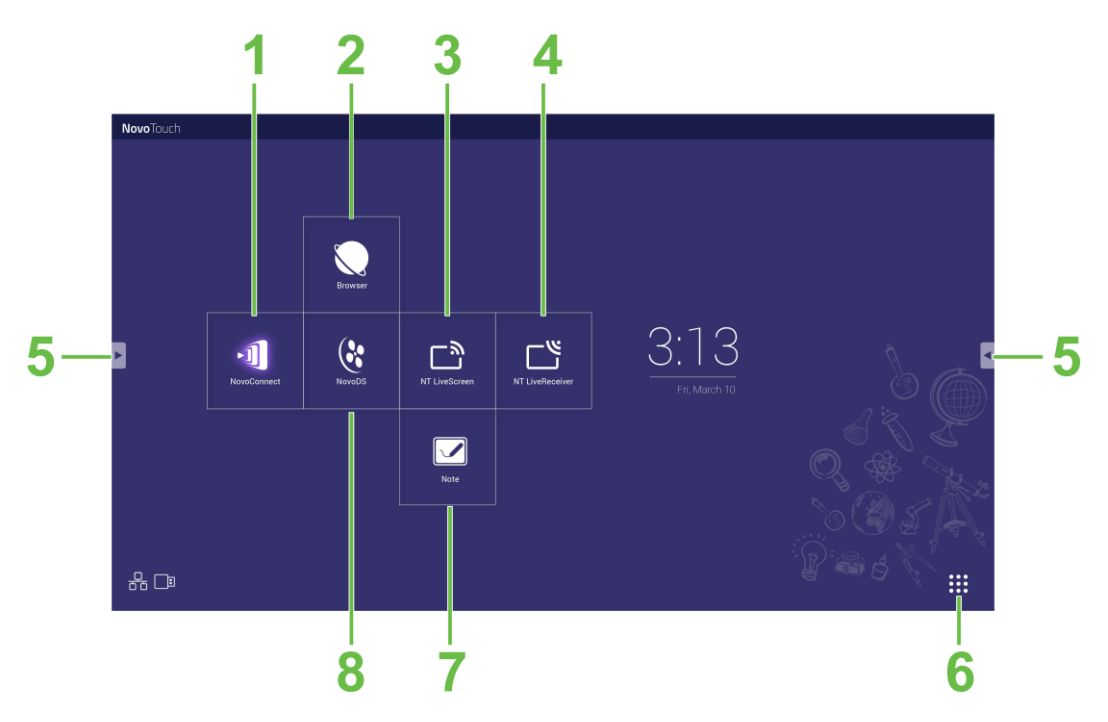

| Nr. | Punkt                      | Beskrivelse                                                                                                    |  |
|-----|----------------------------|----------------------------------------------------------------------------------------------------|--|
| 1   | NovoConnect-app            | Åbner NovoConnect-appen, som giver brugeren mulighed for at projektere skærmen trådløst fra deres enheder (pc, tablet eller smartphone) på NovoTouch-skærmen til præsentationer og samarbejdsprojekter. |  |
| 2   | Webbrowser                 | Åbner webbrowser-appen.                                                                                                    |  |
| 3   | NT LiveScreen              | Åbner NT LiveScreen-appen til NovoTouch-transmission.                                                                                                    |  |
| 4   | NT LiveReceiver            | Åbner NT LiveReceiver-appen til skærmmodtagelse.                                                                                                    |  |
| 5   | Værktøjsmenu               | Åbner en menu med hurtige interaktive værktøjer til berøringsskærmen.<br><b>BEMÆRK:</b> Værktøjsmenuen kan også bruges, når en app åbnes på din<br>NovoTouch.                                           |  |
| 6   | Alle apps                  | Åbner en menu med alle apps, der er installeret på din NovoTouch.                                                                                                    |  |
| 7   | Tegne- og note-app         | Åbner Tegne- og note-appen.                                                                                                    |  |
| 8   | NovoDS Digital Signage-app | Åbner NovoDS-appen til at lave digital skiltning.                                                                                                    |  |

Startskærmen på din NovoTouch kan ikke konfigureres, men du kan tilføje appgenveje og widgets på ekstra sider på grænsefladen, ved at holde fingeren på berøringsskærmen, indtil skærmen, hvor du kan vælge widgets og genveje, vises.

Se følgende afsnit, for flere oplysninger om de forskellige apps og værktøjer, der findes på startsiden.

### **NovoConnect**

NovoConnect er appen, der giver brugeren mulighed for trådløst, at forbinde deres pc'er, Mac-computere, iPad/iPhone og Android tablet/smartphone til NovoTouch-skærmen og projektere deres enheders skærme på NovoTouch-skærmen under en samarbejdende præsentation.

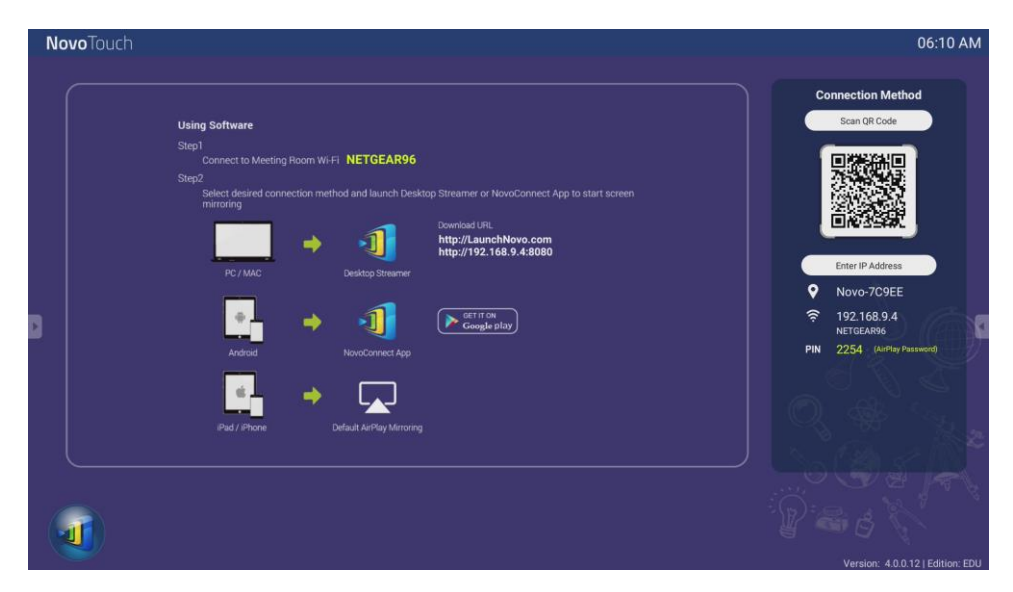

For at oprette en trådløs forbindelse mellem din enhed og NovoConnect og starte en præsentation, skal du gøre følgende:

1. Download og installer den nødvendige præsentationssoftware på din enhed i henhold til følgende tabel:

| Enhedstype                | Nødvendig software | Downloadplacering   |
|---------------------------|--------------------|---------------------|
| Pc/Mac                    | Desktop Streamer   | www.vivitekcorp.com |
| iPad/iPhone               | NovoPresenter      | Google Play Store   |
| Android-tablet/Smartphone | NovoPresenter      | iOS App Store       |

 Hvis NovoTouch ikke er forbundet til Wi-Fi: Åbn Wi-Fi-menuen på enheden, og opret forbindelse til det samme Wi-Fi-netværk, som din NovoTouch er forbundet til. <u>Hvis din NovoTouch ikke er forbundet til Wi-Fi</u>: Åbn Wi-Fi-menuen på din enhed, og opret forbindelse til SSID'et øverste til højre på NovoConnect-startsiden.

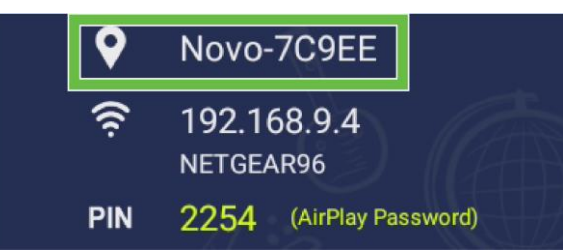

3. Åbn Desktop Streamer eller NovoPresenter på din enhed.

- **Novo**Touch
- Indtast IP-adressen og pinkoden, der kan ses øverste til højre på NovoConnect-startsiden, på login-menuen i Desktop Streamer eller NovoPresenter.

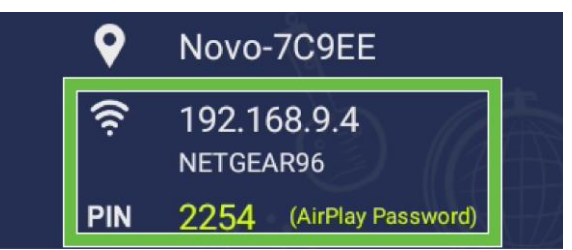

 Den første bruger, der logger på præsentationen, ser automatisk enhedens skærm, der er vist på NovoTouch-berøringsskærmen. Efterfølgende brugere kan også logge på med samme login-oplysninger.

**BEMÆRK:** Efterfølgende brugere kan se IP-adressen og pinkoden på login-siden til den første bruger.

For yderligere oplysninger om NovoConnect, Desktop Streamer og NovoPresenter, herunder beskrivelser af de forskellige funktioner og indstillinger, bedes du downloade brugervejledning til NovoConnect på Vivitek's hjemmeside.

### Gennemse

Browser-appen giver dig mulighed for at gå på internettet på din NovoTouch, når den er forbundet til internettet via enten en Ethernet-forbindelse eller en trådløs forbindelse. Se afsnittet LAN (RJ-45) eller Sådan opretter du en Wi-Fi-forbindelse for yderligere oplysninger om, hvordan skærmen forbindes til internettet.

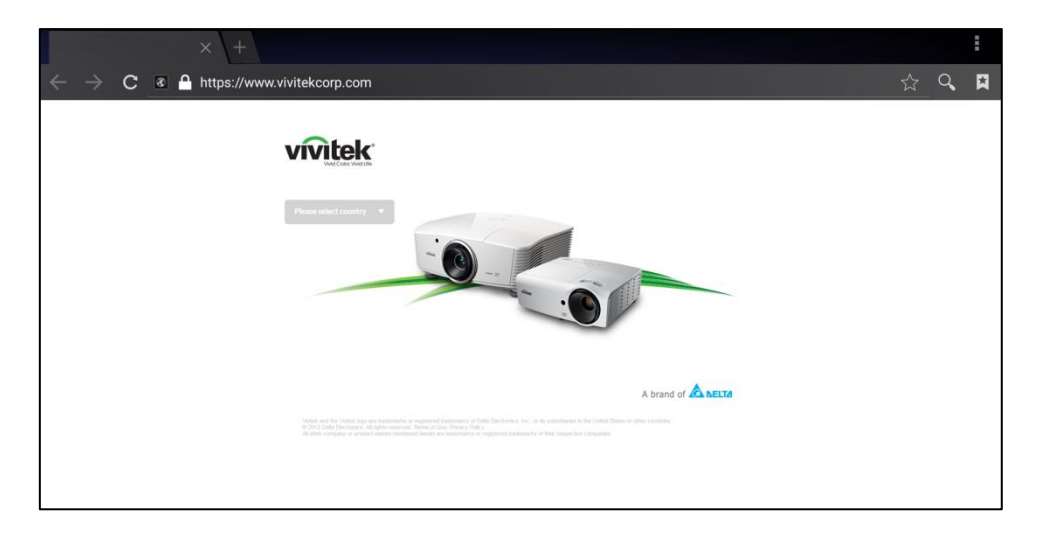

### Værktøj

NovoTouch-brugergrænsefladen har en række interaktive værktøjer, der kan bruges på alle skærme/ apps på grænsefladen ved at trykke på pilknappen til venstre og højre på berøringsskærmen, som vist på billedet herunder.

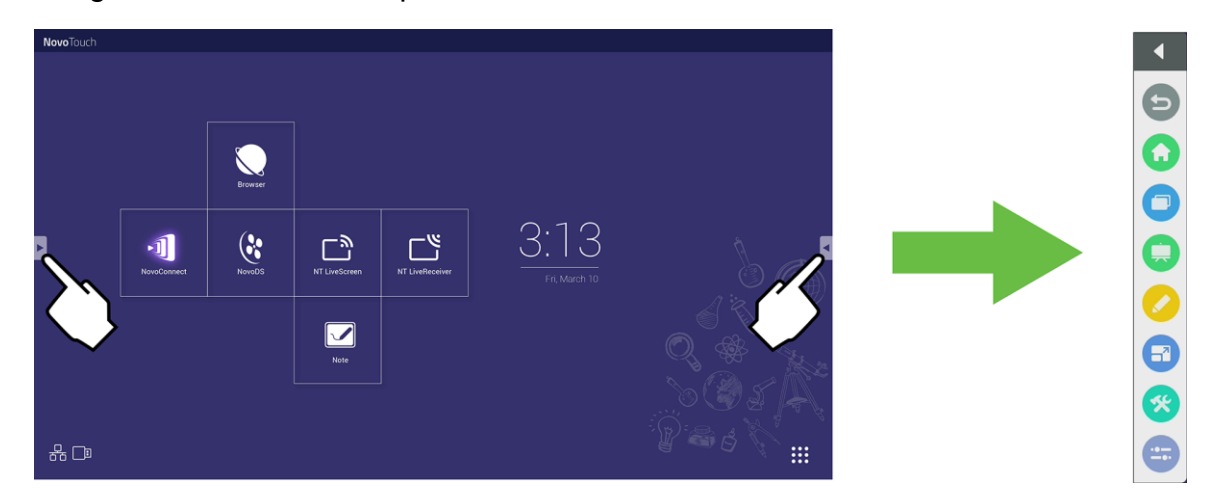

#### Værktøjerne har følgende punkter:

| Punkt      | Beskrivelse                                                                                                    |
|------------|----------------------------------------------------------------------------------------------------|
| 5          | Går tilbage til forrige skærmbillede.                                                                                                    |
| $\bigcirc$ | Går tilbage til startskærmen.                                                                                                    |
| 0          | Giver dig mulighed for, at skifte mellem de nyligt åbnede apps.                                                                                                    |
|            | Åbner Note-appen. Se afsnittet Bemærk på side 39 for yderligere oplysninger om Bemærk.                                                                                                    |
|            | Åbner det hurtige annotationsværktøj, der giver dig mulighed for at oprette kommentarer direkte på billedet, der vises på skærmen.                                                                                                    |
| 67         | Åbner fryseskærmværktøjet, som giver dig mulighed for at fryse billedet, der vises på skærmen, og derefter zoome ind og ud på det fastfryste billede.                                                                                                    |
| *          | <ul> <li>Åbner menuerne til yderligere interaktive værktøjer, herunder følgende:</li> <li>Spotlight: Oplyser kun en del af billedet, der vises på skærmen.</li> <li>Nedtælling: Laver berøringsskærmen om til et interaktivt nedtællingsur.</li> <li>Stopur: Laver berøringsskærmen om til et interaktivt stopur.</li> <li>AirClass: Laver berøringsskærmen om til et interaktivt afstemningsværktøj.</li> </ul> |
|            | Åbner indgangskildemenuen.                                                                                                    |

### Bemærk

Note-appen giver dig mulighed for at bruge berøringsskærmen som en skitsebog til at tegne frit på skærmen med berøringsbevægelser.

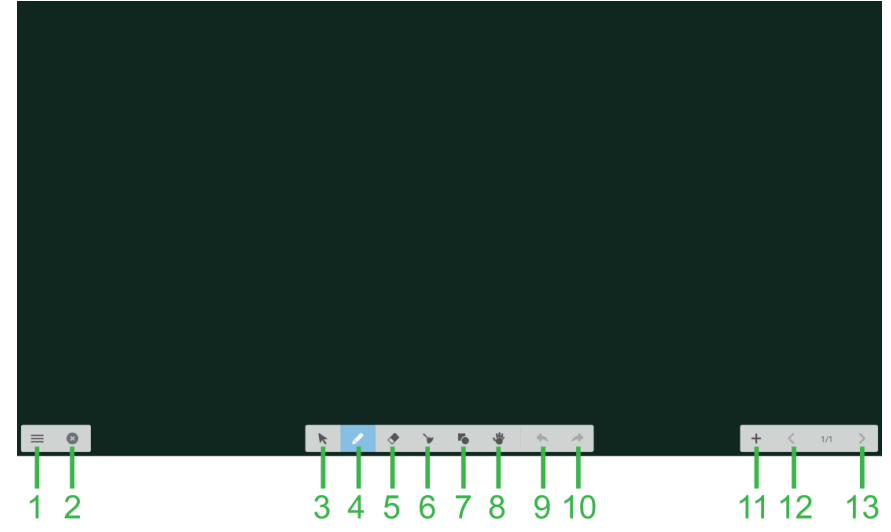

| Nr. | Punkt                                                                                                  | Beskrivelse                                                                                                    |  |
|-----|----------------------------------------------------------------------------------------------------|----------------------------------------------------------------------------------------------------|--|
| 1   | Filmenu                                                                                                | Giver dig mulighed for, at gemme/åbne/starte nye tegninger,<br>importere/eksportere billeder og udføre andre filrelaterede handlinger. |  |
| 2   | Luk                                                                                                    | Lukker Note-appen.                                                                                                    |  |
| 3   | Markør                                                                                                 | Gør det muligt at vælge og flytte elementerne, der er tegnet på berøringsskærmen.                                                      |  |
| 4   | Tegneværktøj                                                                                           | Giver dig mulighed for, at tegne såvel som at konfigurere størrelsen og farven på tegneværktøjet, som du vil bruge.                    |  |
| 5   | Viskelæder-værktøj                                                                                     | rktøj Giver dig mulighed for at slette elementerne, der er tegnet på berøringsskærmen.                                                 |  |
| 6   | Ryd alle værktøjer         Giver dig mulighed for at slette alt, der er tegnet på berøringsskærr gang. |                                                                                                    |  |
| 7   | Former-værktøj                                                                                         | Giver dig mulighed for, at tilføje linjer og figurer på tegningen.                                                                     |  |
| 8   | Zoom-værktøj                                                                                           | Giver dig mulighed for, at zoome ind og ud på tegningen.                                                                               |  |
| 9   | Fortryd                                                                                                | Fortryder den forrige handling.                                                                                                    |  |
| 10  | Annuller fortrydelse                                                                                   | Gendanner den forrige handling.                                                                                                    |  |
| 11  | Tilføj side                                                                                            | Tilføjer en ny side til tegningen.                                                                                                    |  |
| 12  | Forrige side                                                                                           | Går tilbage til forrige side.                                                                                                    |  |
| 13  | Næste side                                                                                             | Går videre til næste side.                                                                                                    |  |

## Rengøring af skærmen

Når du rengør NovoTouch-skærmen, skal du sørge for at følge instruktionerne herunder, så skærmen og skærmpanelet ikke beskadiges.

- Inden skærmen rengøres, skal du sørge for at den er slukket og stikket er trukket ud af stikkontakten. Fjern derefter alle stylusser, penne eller tilbehør, der sidder på skærmen.
- Skærmen på ikke rengøres med nogen kemikalier.
- Skærmen må ikke tørres af med nogen slibemidler. Tør skærmen af med en ren, blød og fnugfri klud.
- Sprøjt ikke vand direkte på skærmen. Fyld en sprøjteflaske med vand og sprøjt på rengøringskluden i stedet for. Når skærmen er rengjort med den våde rengøringsklud, skal du bruge en anden ren, blød og fnugfri klud til at tørre skærmen af.
- Sørg for, at alt støv, snavs og pletter fjernes fra skærmen, og sørg for, at hjørner og kanter også tørres rene.
- Når du tørrer skærmen af, skal du gøre det i cirkelbevægelser, som vist på billedet herunder:

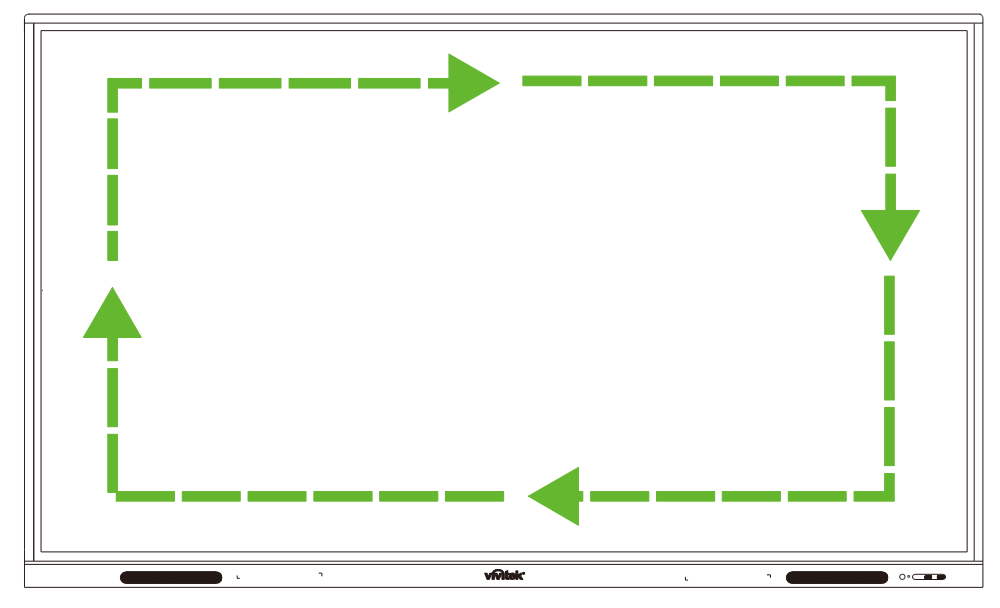

## Specifikationer

| Modelnavn                      |                                 |          | NovoTouch EK750i                                                                                                    | NovoTouch EK860i                                                                                                    |
|--------------------------------|---------------------------------|----------|----------------------------------------------------------------------------------------------------|----------------------------------------------------------------------------------------------------|
| Skærmtype/størrelse/teknologi  |                                 | knologi  | 75" baggrundsbelyst D-LED (IPS-panel)                                                                                                    | 86" baggrundsbelyst D-LED (IPS-panel)                                                                                                    |
| Lysstyrke (typisk/minimum)     |                                 | um)      | 350cd/m <sup>2</sup> /300cd/m <sup>2</sup>                                                                                                    | 330cd/m <sup>2</sup> /300cd/m <sup>2</sup>                                                                                                    |
| Kontrastforhold (typisk)       |                                 | I        | 1,200:1                                                                                                    | 1,200:1                                                                                                    |
| Native opløsn                  | ing                             |          | 4K Ultra-HD (3840 x 2160)                                                                                                    | 4K Ultra-HD (3840 x 2160)                                                                                                    |
| Synsvinkel (H                  | /V)                             |          | 178º/178º                                                                                                    | 178º/178º                                                                                                    |
| Billedforhold                  |                                 |          | 16:9                                                                                                    | 16:9                                                                                                    |
| Responstid (M                  | 1S)                             |          | 8 ms (typ.)                                                                                                    | 8 ms (typ.)                                                                                                    |
| Berøringstekn                  | ologi                           |          | Infrarød berøring                                                                                                    | Infrarød berøring                                                                                                    |
| Berøringspun<br>(skrivning/ber | kter<br>øring)                  |          | 10 punkter/20 punkter                                                                                                    | 10 punkter/20 punkter                                                                                                    |
| Skærmretning                   |                                 |          | Vandret (skærmen må ikke sættes på<br>højkant)                                                                                                    | Vandret (skærmen må ikke sættes på<br>højkant)                                                                                                    |
| Operativsyste                  | mets vers                       | ion      | Android™ v7.0                                                                                                    | Android™ v7.0                                                                                                    |
|                                | Indtoct                         | Skærm    | HDMI v2.0 (x2), VGA-indgang (x1)                                                                                                    | HDMI v2.0 (x2), VGA-indgang (x1)                                                                                                    |
|                                | mutast                          | Lyd      | Lydindgang (3,5 mm) (x1), AV-indgang (x1)                                                                                                    | Lydindgang (3,5 mm) (x1), AV-indgang (x1)                                                                                                    |
|                                | Udsendt                         | Skærm    | Ikke relevant                                                                                                    | lkke relevant                                                                                                    |
|                                |                                 | Lyd      | Lydudgang (3,5 mm) (x1), SPDIF (x1)                                                                                                    | Lydudgang (3,5 mm) (x1), SPDIF (x1)                                                                                                    |
| Forbindelse                    | Internet                        |          | LAN-port (RJ-45) (x1)                                                                                                    | LAN-port (RJ-45) (x1)                                                                                                    |
|                                | Styring                         |          | RS232 (x1)                                                                                                    | RS232 (x1)                                                                                                    |
|                                | USB<br>(USB<br>2.0:5V/0.<br>5A, | Forside  | USB 2.0 (x2)                                                                                                    | USB 2.0 (x2)                                                                                                    |
|                                |                                 | Siden    | USB 2.0 (x1), USB 3.0 (x1),<br>USB Type B (x2) (til Touch-port)                                                                                               | USB 2.0 (x1), USB 3.0 (x1), USB<br>Type B (x2) (til Touch-port)                                                                                               |
|                                | 5V/0.9A))                       | Forneden | USB 2.0 (x1)                                                                                                    | USB 2.0 (x1)                                                                                                    |
| PC OPS-stik                    |                                 |          | Standard (120 stikben)                                                                                                    | Standard (120 stikben)                                                                                                    |
| Intern højttale                | re                              |          | 10W (x2) (stereo)                                                                                                    | 10W (x2) (stereo)                                                                                                    |
| Mål (L x H x D) (cirka)        |                                 |          | 1,710 x 1,022.3 x 89,3mm (67,3" x 40,2 x<br>3,5")                                                                                                    | 1,957 x 1,370 x 89 mm (77" x 54" x 3,5")                                                                                                    |
| Vægt (cirka)                   |                                 |          | 52,75 kg (116,3 pund)                                                                                                    | 66,58 kg (146,8 lbs)                                                                                                    |
| Tilgængelig farve              |                                 |          | Sort                                                                                                    | Sort                                                                                                    |
| Standard tilbehør              |                                 |          | Strømkabel (vekselstrøm/AC), VGA-kabel,<br>HDMI-kabel, USB-kabel, lydkabel, Stylus<br>(x3), fjernbetjening, vægophæng, Wi-Fi<br>USB-dongle, dokumentationssæt | Strømkabel (vekselstrøm/AC), VGA-kabel,<br>HDMI-kabel, USB-kabel, lydkabel, Stylus<br>(x3), fjernbetjening, vægophæng, Wi-Fi<br>USB-dongle, dokumentationssæt |

## Fejlfinding

#### Hvis skærmen ikke virker normalt

| Fiershetississes sides ide   |   | Kontroller, om der er andre genstande mellem fjernbetjeningen og IR-sensorvinduet, hvilket kan gøre at fjernbetjeningen ikke virker. |  |
|------------------------------|---|----------------------------------------------------------------------------------------------------|--|
| Fjernbeijeningen virker ikke | 2 | Kontroller, om batterierne vender rigtigt i fjernbetjeningen.                                                                        |  |
|                              | 3 | Kontroller, om batterierne i fjernbetjeningen skal skiftes.                                                                          |  |
|                              |   | Kontroller, om slumringsfunktionen er slået til.                                                                                     |  |
| Apparatet slukker automatisk | 2 | Kontroller, om der har været en strømafbrydelse.                                                                                     |  |
|                              | 3 | Kontroller, om skærmen modtager et signal (skærmen slukker efter et stykke tid, hvis den ikke modtager et signal).                   |  |

#### Problemer med pc-funktionen

| Signalet er uden for rækkevidde                    |  | Kontroller, om skærmen er indstillet korrekt.                                     |  |
|----------------------------------------------------|--|-----------------------------------------------------------------------------------|--|
|                                                    |  | controller, om opløsningen er den bedste opløsning.                               |  |
| Der er lodrette linjer eller streger i baggrunden. |  | ælg Automatisk rettelse i skærmens indstillingsmenu.                              |  |
|                                                    |  | ster ur- og faseværdierne i skærmens indstillingsmenu.                            |  |
| Billedet mangler farve, eller farven er forkert    |  | Kontroller, om videokablerne er ordentligt tilsluttet eller er af ringe kvalitet. |  |
|                                                    |  | Juster lysstyrken og kontrasten i skærmens indstillingsmenu.                      |  |
| Billedformatet understøttes ikke.                  |  | Vælg Automatisk rettelse i skærmens indstillingsmenu.                             |  |
|                                                    |  | Juster ur- og faseværdierne i skærmens indstillingsmenu.                          |  |

#### Problemer med berøringsfunktionen

|                                   | 1 | Kontroller, om berøringsskærmens driveren er installeret.                  |
|-----------------------------------|---|----------------------------------------------------------------------------|
| Ugyldig berøringsfunktion         |   | Kontroller, om størrelsen på kontaktpunktet kan sammenlignes med fingeren. |
| Borgringenesition or ikke korrekt |   | Kontroller, om berøringsskærmens driveren er installeret.                  |
|                                   | 2 | Kontroller, om berøringspennen vender mod skærmen.                         |

#### Videoer virker ikke normalt

|                                                                            | 1 | Kontroller, om apparatet er tændt.                                                                        |  |
|----------------------------------------------------------------------------|---|----------------------------------------------------------------------------------------------------|--|
| Intet billede og ingen lyd                                                 |   | Kontroller, om signalkablet er tilsluttet korrekt, og om den korrekte indgangskilde er valgt.             |  |
|                                                                            |   | Hvis skærmen er på den interne computerfunktion, skal du kontrollere, om den interne computer er startet. |  |
| Billedet har vandrette eller<br>lodrette striber eller billedet<br>flimrer |   | Kontroller, om signalkablet er tilsluttet korrekt.                                                        |  |
|                                                                            |   | Kontroller, om andet elektronisk udstyr eller elværktøj er placeret omkring apparatet.                    |  |
| Ingen farve, farverne er svage eller billedet er utydeligt                 |   | Juster lysstyrken og kontrasten i skærmens indstillingsmenu.                                              |  |
|                                                                            |   | Kontroller, om signalkablet er tilsluttet korrekt.                                                        |  |

#### Lyden virker ikke normalt

| Billeder vises uden lyd        |   | Kontroller, om der lydløs-knappen er slået til.                                    |  |
|--------------------------------|---|------------------------------------------------------------------------------------|--|
|                                |   | Tryk på VOL +/- for at justere lydstyrken.                                         |  |
|                                |   | Kontroller, om lydforbindelsen er korrekt tilsluttet.                              |  |
|                                |   | uster lydbalancen i skærmens indstillingsmenu.                                     |  |
| Kun en højttaler afspiller lyd | 2 | Kontroller, om computerens lydkontrolpanel kun har oprettet en lydkanal.           |  |
|                                |   | Kontroller, om lydforbindelsen er korrekt tilsluttet.                              |  |
| VGA-udgangen vises uden lyd    | 1 | Kontroller, om lydudgangsstikket på den eksterne enhed er tilsluttet lydindgangen. |  |

## Tillæg (RS-232-specifikationer)

Følgende er stikbenenes definitioner på RS-232-porten:

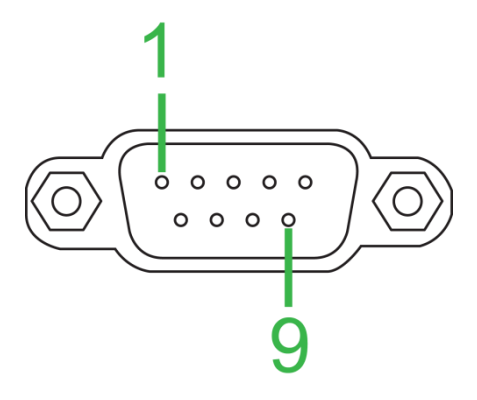

#### Serielle portindstillinger:

| Punkt         | Værdi           |
|---------------|-----------------|
| Baudhastighed | 9600 bps (fast) |
| Databit       | 8 (fast)        |
| Stopbit       | 1 (fast)        |
| Paritet       | Ingen (fast)    |
| Strømstyring  | Ingen (fast)    |

#### Kommandoformat:

| Nr. | Indhold  | Beskrivelse   | Bemærkning                 |
|-----|----------|---------------|----------------------------|
| 1   | 0xAA     |               | Fast værdi                 |
| 2   | 0xBB     | Hoved         | Fast værdi                 |
| 3   | 0xCC     |               | Fast værdi                 |
| 4   |          | Hoved         |                            |
| 5   |          | Underkommando |                            |
| 6   | 0x00     | Længde        | Gyldige data               |
| 7   | checksum | Kontrolsum    | Summen fra nr. 4 til nr. 6 |
| 8   | 0xDD     |               | Fast værdi                 |
| 9   | 0xEE     | Afslut        | Fast værdi                 |
| 10  | 0xFF     |               | Fast værdi                 |

#### Kodeliste

| Funktion                         | Funktion    | Kode                                                                      | Bemærkning                                                  |
|----------------------------------|-------------|---------------------------------------------------------------------------|-------------------------------------------------------------|
| Tasadialat                       | ON          | AA BB CC 01 00 00 01 DD EE FF                                             |                                                             |
| I ænd/sluk                       | OFF         | AA BB CC 01 01 00 02 DD EE FF                                             |                                                             |
|                                  | VGA1        | AA BB CC 02 03 00 05 DD EE FF                                             |                                                             |
|                                  | HDMI1       | AA BB CC 02 06 00 08 DD EE FF                                             |                                                             |
|                                  | HDMI2       | AA BB CC 02 07 00 09 DD EE FF                                             |                                                             |
|                                  | HDMI3       | AA BB CC 02 05 00 07 DD EE FF                                             |                                                             |
| Kilde                            | PC          | AA BB CC 02 08 00 0A DD EE FF                                             |                                                             |
|                                  | ANDROID     | AA BB CC 02 0A 00 0C DD EE FF                                             |                                                             |
|                                  | ANDROID+    | AA BB CC 02 0E 00 10 DD EE FF                                             |                                                             |
|                                  | DP          | AA BB CC 02 11 00 13 DD EE FF                                             |                                                             |
|                                  | 000-100     | AA BB CC 03 00 xx ** DD EE FF                                             |                                                             |
| Lydstyrke                        | MUTE        | AA BB CC 03 01 00 04 DD EE FF                                             |                                                             |
|                                  | UNMUTE      | AA BB CC 03 01 01 05 DD EE FF                                             |                                                             |
|                                  | 16:9        | AA BB CC 08 00 00 08 DD EE FF                                             |                                                             |
| Billedforhold                    | 4:3         | AA BB CC 08 01 00 09 DD EE FF                                             |                                                             |
|                                  | PTP         | AA BB CC 08 07 00 0F DD EE FF                                             |                                                             |
|                                  | ON          | AA BB CC 09 01 00 0A DD EE FF                                             |                                                             |
| Pc-strøm                         | OFF         | AA BB CC 09 00 00 09 DD EE FF                                             |                                                             |
| xx = fra 0 til 100, pa           | å lydstyrke | x) xx = 15 og ** = 02 (Hox) + 00 (Hox) + 15 (                             | (Hox) = 21 (Hox)                                            |
| FX Lyusiyike = 30                |             | $x_{1}, x_{2} = 12 \text{ Og} = 03 (\text{Hex}) + 00 (\text{Hex}) + 12 ($ | $\frac{   }{   } = 21 (                                   $ |
|                                  | Space       |                                                                           |                                                             |
|                                  |             |                                                                           |                                                             |
|                                  |             |                                                                           |                                                             |
|                                  |             |                                                                           |                                                             |
|                                  |             |                                                                           |                                                             |
|                                  |             |                                                                           |                                                             |
|                                  |             |                                                                           |                                                             |
|                                  |             |                                                                           |                                                             |
|                                  |             |                                                                           |                                                             |
|                                  | NUM_6       |                                                                           |                                                             |
|                                  |             |                                                                           |                                                             |
|                                  | NUM_8       | AA BB CC 07 18 00 1F DD EE FF                                             |                                                             |
| <b>F</b> ire as here the site of | NUM_9       | AA BB CC 07 19 00 20 DD EE FF                                             |                                                             |
| Fjernbetjening                   | NUM_0       | AA BB CC 07 1B 00 22 DD EE FF                                             |                                                             |
|                                  | Display     | AA BB CC 07 1C 00 23 DD EE FF                                             |                                                             |
|                                  | Refresh     | AA BB CC 07 4C 00 53 DD EE FF                                             |                                                             |
|                                  | Input       | AA BB CC 07 07 00 0E DD EE FF                                             |                                                             |
|                                  | Home        | AA BB CC 07 48 00 4F DD EE FF                                             |                                                             |
|                                  | Menu        | AA BB CC 07 0D 00 14 DD EE FF                                             |                                                             |
|                                  | Delete      | AA BB CC 07 40 00 47 DD EE FF                                             |                                                             |
|                                  | Energy      | AA BB CC 07 4E 00 55 DD EE FF                                             |                                                             |
|                                  | UP          | AA BB CC 07 47 00 4E DD EE FF                                             |                                                             |
|                                  | DOWN        | AA BB CC 07 4D 00 54 DD EE FF                                             |                                                             |
|                                  | LEFT        | AA BB CC 07 49 00 50 DD EE FF                                             |                                                             |
|                                  | RIGHT       | AA BB CC 07 4B 00 52 DD EE FF                                             |                                                             |
|                                  | ENTER       | AA BB CC 07 4A 00 51 DD EE FF                                             |                                                             |
|                                  | Point       | AA BB CC 07 06 00 0D DD EE FF                                             |                                                             |

| Funktion | Funktion | Kode                          | Bemærkning |
|----------|----------|-------------------------------|------------|
|          | Back     | AA BB CC 07 0A 00 11 DD EE FF |            |
|          | CH+      | AA BB CC 07 02 00 09 DD EE FF |            |
|          | CH-      | AA BB CC 07 09 00 10 DD EE FF |            |
|          | VOL+     | AA BB CC 07 03 00 0A DD EE FF |            |
|          | VOL-     | AA BB CC 07 41 00 48 DD EE FF |            |
|          | PageUp   | AA BB CC 07 42 00 49 DD EE FF |            |
|          | PageDown | AA BB CC 07 0F 00 16 DD EE FF |            |
|          | F1       | AA BB CC 07 45 00 4C DD EE FF |            |
|          | F2       | AA BB CC 07 12 00 19 DD EE FF |            |
|          | F3       | AA BB CC 07 51 00 58 DD EE FF |            |
|          | F4       | AA BB CC 07 5B 00 62 DD EE FF |            |
|          | F5       | AA BB CC 07 44 00 4B DD EE FF |            |
|          | F6       | AA BB CC 07 50 00 57 DD EE FF |            |
|          | F7       | AA BB CC 07 43 00 4A DD EE FF |            |
|          | F8       | AA BB CC 07 1A 00 21 DD EE FF |            |
|          | F9       | AA BB CC 07 04 00 0B DD EE FF |            |
|          | F10      | AA BB CC 07 59 00 60 DD EE FF |            |
|          | F11      | AA BB CC 07 57 00 5E DD EE FF |            |
|          | F12      | AA BB CC 07 08 00 0F DD EE FF |            |
|          | RED      | AA BB CC 07 5C 00 63 DD EE FF |            |
|          | GREEN    | AA BB CC 07 5D 00 64 DD EE FF |            |
|          | YELLOW   | AA BB CC 07 5E 00 65 DD EE FF |            |
|          | BLUE     | AA BB CC 07 5F 00 66 DD EE FF |            |

#### Liste over pollingkoder

| Funktion        | Kode                             | Respons                       | Status            |
|-----------------|----------------------------------|-------------------------------|-------------------|
| Stramototuo     | AA BB CC 01 02 00 03 DD EE       | AA BB CC 80 00 00 80 DD EE FF | TÆNDT             |
| Submisialus     | FF                               | AA BB CC 80 01 00 81 DD EE FF | SLUKKET           |
| Lydstyrkestatus | AA BB CC 03 02 00 05 DD EE<br>FF | AA BB CC 82 00 xx ** DD EE FF | Lydstyrke =<br>xx |
|                 | AA BB CC 03 03 00 06 DD EE       | AA BB CC 82 01 00 83 DD EE FF | Lydløs            |
| Lyuløs status   | FF                               | AA BB CC 82 01 01 84 DD EE FF | Lyd til           |
|                 |                                  | AA BB CC 81 03 00 84 DD EE FF | VGA1              |
|                 |                                  | AA BB CC 81 0E 00 8F DD EE FF | ANDROID+          |
|                 |                                  | AA BB CC 81 05 00 86 DD EE FF | HDMI3             |
| Kildoctatus     | AA BB CC 02 00 00 02 DD EE       | AA BB CC 81 06 00 87 DD EE FF | HDMI1             |
| Niluesialus     | FF                               | AA BB CC 81 07 00 88 DD EE FF | HDMI2             |
|                 |                                  | AA BB CC 81 08 00 89 DD EE FF | Pc                |
|                 |                                  | AA BB CC 81 0A 00 8B DD EE FF | ANDROID           |
|                 |                                  | AA BB CC 81 11 00 92 DD EE FF | DP                |
| Pc-status       |                                  | AA BB CC 83 00 00 82 DD EE FF | TÆNDT             |
|                 | AA BB CC 09 02 00 0b DD EE       | AA BB CC 83 01 00 84 DD EE FF | SLUKKET           |
|                 | FF                               | AA BB CC 83 02 00 85 DD EE FF | Dvale             |
|                 |                                  | AA BB CC 83 03 00 86 DD EE FF | Dyb dvale         |

## **Erklæring om copyright**

#### Copyright

Brugervejledningen (herunder alle billeder, illustrationer og software) er beskyttet af den internationale lov om ophavsret. Alle rettigheder forbeholdes. Vejledningen og alt dens indhold må ikke kopieres uden producentens skriftlige tilladelse.

Vivitek er et varemærke tilhørende Delta Electronics, Inc. ©Alle rettigheder forbeholdes. 2017

#### Ansvarsfraskrivelse

Oplysningerne i denne vejledning kan ændres uden varsel. Producenten giver ikke nogen erklæring eller garanti for indholdet i vejledningen og afviser alle antydede garantier for salgbarhed og egnethed til et bestemt formål. Producenten forbeholder sig retten til at ændre udgivelsen og ændre indholdet i materialerne til enhver tid uden varsel til nogen personer.

#### Om vejledningen

Vejledningen beskriver, hvordan skærmen monteres og bruges og er beregnet til slutbrugeren. Relevante oplysninger (såsom billeder og beskrivelser) er for så vidt muligt placeret på den samme side. Formatet - der er let at udskrive - er praktisk til læsning og papirbesparelse, hvilket er gavnligt for miljøbeskyttelsen. Det anbefales at udskrive siderne, du skal bruge.

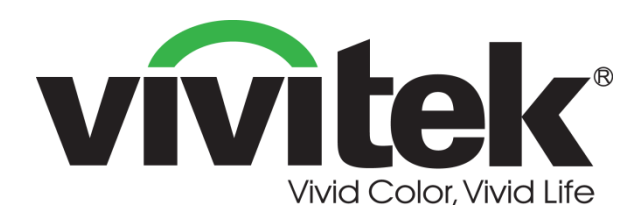

#### Vivitek Amerika 46101 Fremont Blvd, Fremont, CA 94538 U.S.A. T: +1-510-668-5100 F: +1-510-668-0680

Vivitek Asien

7F, No. 186, Ruey Kuang Road, Neihu, Taipei 11491 Taiwan R.O.C. T: +886-2-8797-2088 F: +886-2-6600-2358

#### Vivitek Europa

Zandsteen 15, 2132 MZ Hoofddorp The Netherlands T: +31-20-800-3960 F: +31-20-655-0999 www.vivitekcorp.com

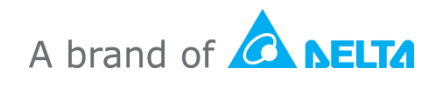